# セカンドコミュニティ 使い方ガイド

この度は EYS 音楽教室にご入会を頂きまして誠にありがとうございます。 本 PDF は、会員様専用のレッスン予約サイト「セカンドコミュニティ」の使い方について、 ご案内させて頂くガイドとなります。 下記目次より、お知りになりたい項目をご選択いただければと思います。 また、このガイドに載っていない項目でご不明点などございましたら、 会員サポートまでお問い合わせ下さい。

EYS 音楽教室 会員サポート 0120-963-157

retention@2nd-community.com

## 目次

- 0. このガイドで使用するページ一覧
- 1. ログイン:1 ログイン方法(ご招待メールを受け取られた方)
- 2. ログイン:2 ログイン方法(パスワード設定を終えられた方・2 回目以降のログイン)
- 3. 予約:1 EYS 音楽教室へのアクセス方法
- 4. 予約:2 ①Artist から予約する方法
- 5. 予約:3 ②日程から予約する方法
- 6. 欠席:1 オールフリー予約のキャンセル・欠席登録の方法
- 7. 欠席:2 固定レッスンの欠席・補講予約の方法
- 8. 当日:1 解錠の方法
- 9. 当日:2 遅刻連絡の方法
- 10. 便利な機能:1 チャットの使い方
- 11. 便利な機能:2 カルテの見方
- 12. 便利な機能:3 AI チャットボットの使い方
- 13. クラス変更:1 オールフリー⇒固定へ変更する方法
- 14. クラス変更:2 固定⇒オールフリー へ変更する方法
- 15. クラス変更:3 グループレッスンへの変更する方法

# 0.このガイドで使用するページ一覧

ここでは、本ガイドの各項目で使用するページについて、ご紹介いたします。

|   | 進たは<br>SRSアカウントでログイン |
|---|----------------------|
| G | Google 20040         |
| 0 | facebook TID94>      |
| 0 | Twitter ED9-(>       |
|   |                      |
|   | G<br>O               |

**0**一① ログインページ https://gate.2nd-community.com/members/sign\_in

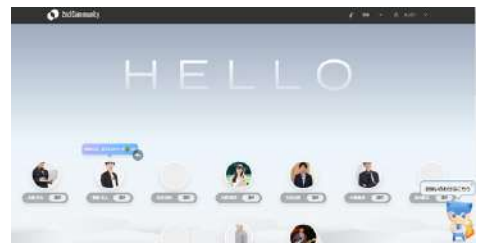

0-2

2nd Communityトップページ https://gate.2nd-community.com/

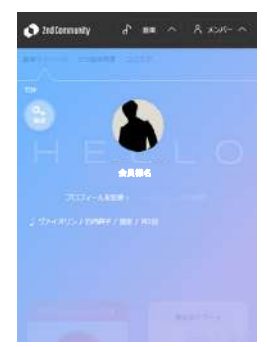

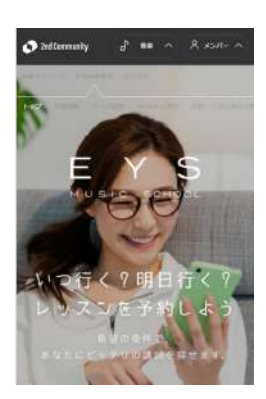

0-3

音楽マイページ https://art-lesson.2nd-community.com/

0-4

EYS 音楽教室 トップページ https://art-lesson.2nd-community.com/lesson

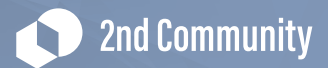

# 1. ログイン:1 ログイン方法(ご招待メールを受け取られた方)

EYS 音楽教室から、セカンドコミュニティのご招待メールを受け取られた方向けて、 ログイン方法についてご案内いたします。

#### 1-1

新規で EYS 音楽教室にご入会頂いた会員様に、 下記のようなご招待メールをお送りしております。

| ○○○○様                                                                                        |
|----------------------------------------------------------------------------------------------|
| お世話になっております。EYS 音楽教室事務局です。                                                                   |
| この度は EYS 音楽教室にご入会を頂きまして、誠にありがとうございます。                                                        |
| 今回はレッスンの予約、欠席、遅刻、講師へ連絡、スタジオ予約にプラン変更などなど!                                                     |
| 会員様の【やりたい】を叶えるサイト「セカンドコミュニティ」をご紹介をさせて頂きたくご連絡させて頂きました。                                        |
| ・下記のリンクよりパスワード初期設定を行なってください。                                                                 |
| http://sc.eys-musicschool.com/mypage/users/password/edit?initia I=true&reset_password_token= |
| ・以下の URL ヘアクセスし、ID と設定したパスワードを使用してログインをしてください。                                               |
| ■SecondCommunity サイトログインページ                                                                  |
| https://gate.2nd-community.com/members/sign_in                                               |
| ID: ●●●@●●●.com                                                                              |
|                                                                                              |
| ●「セカンドコミュニティ」の特徴                                                                             |
| ~~(以下省略)~~                                                                                   |

ご招待メールの赤枠の URL にアクセスください

## **Attention**

メールがまだ届いていない会員様は、ご入会手続きが終わっているか、ご確認下さい。 詳しくは EYS 音楽教室事務局 (0120-963-157) までご連絡下さい。

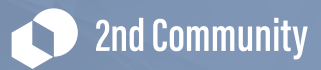

アクセス頂くと、このような画面になります。

| パスワード再設定   |  |
|------------|--|
| パスワード      |  |
| 8文学以上      |  |
| パスワード(確認用) |  |
|            |  |
| パフワードを指定 一 |  |
|            |  |

画面指示に従い、ご希望のパスワードをご入力ください。 その後【パスワードを設定】を押してください。

## 1-3

パスワード設定が完了しましたら、2nd Community トップページになります。

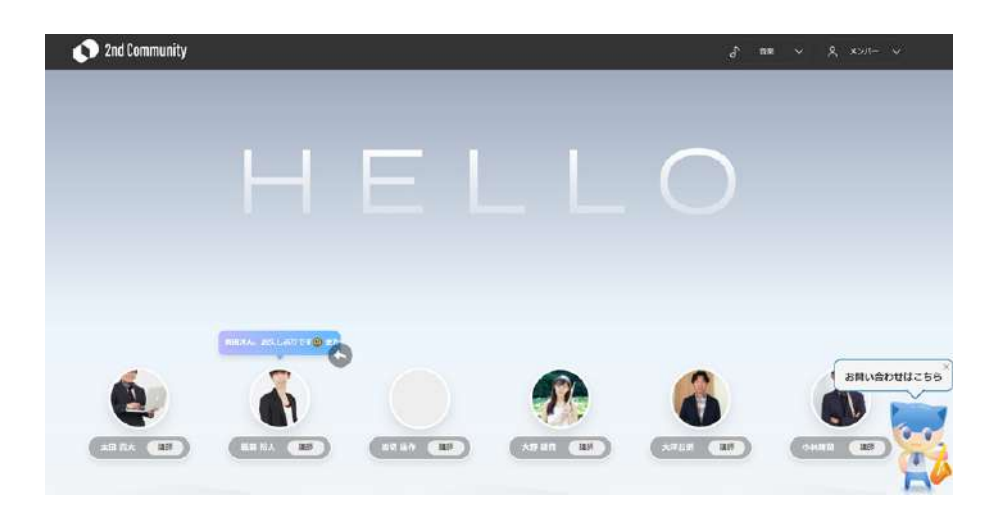

レッスン予約・変更については、7ページ~をご参照ください。

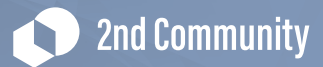

2.ログイン:2 ログイン方法(パスワード設定を終えられた方・2回目以降ログイン)

ログインの方法についてご案内いたします。

2-1

https://gate.2nd-community.com/members/sign\_in

こちらのログインページにアクセスして、メールアドレス、 パスワードを入力頂き、【ログイン】を押して下さい。

|                         | Log in               |
|-------------------------|----------------------|
| メールアドレスでログイン<br>メールアドレス | または<br>SNSアカウントでログイン |
| sample@qwerty.com       | G Google TEST>       |
| パスワード                   | Facebook でログイン       |
| 平角英語B又字以上               | Twitter でログイン        |
| в <i>өн</i> > →         |                      |
| パスワード北面れた方              |                      |

**従来のセカンドコミュニティアカウントをお持ちの方** ⇒従来のメールアドレス、パスワードをそのままご利用いただけます。

#### 新しくご入会された会員様

⇒本部よりセカンドコミュニティ招待メールをお送りしておりますので そちらよりログイン下さい。(3ページをご参照ください)

**まだ本部よりご招待メールをお受け取り頂けていない方** ⇒ご招待メールの送信について、確認をさせて頂きますので、 お手数ですが EYS 音楽教室事務局 (0120-963-157) までご連絡下さい。

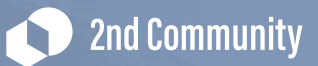

ログイン後、レッスン予約ページへの行き方について、ご案内いたします。

2nd Community トップページ、右上の「音楽」カテゴリをご選択いただき、 EYS 音楽教室「レッスン予約」へアクセスください。 こちらが EYS 音楽教室トップページとなります。

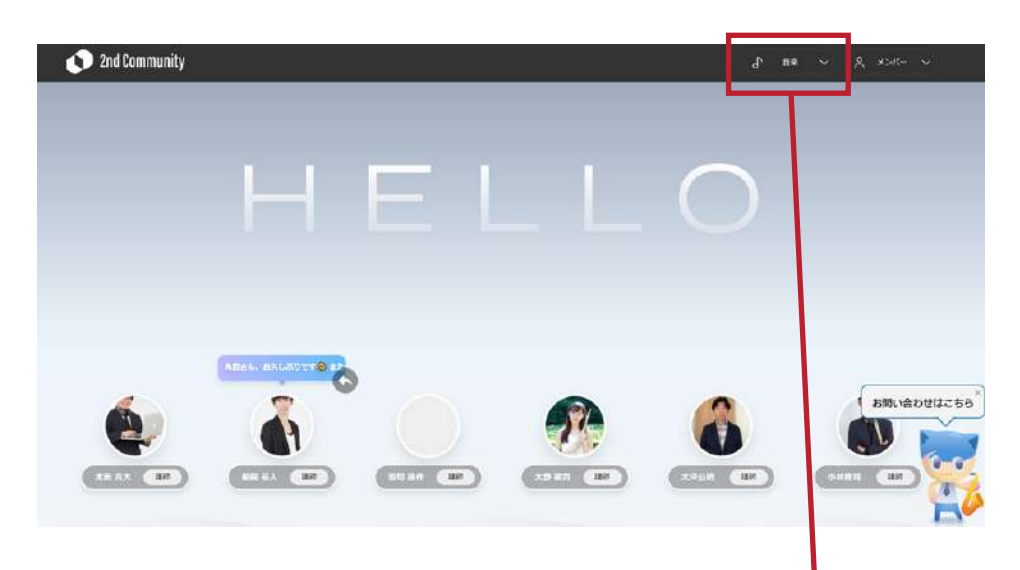

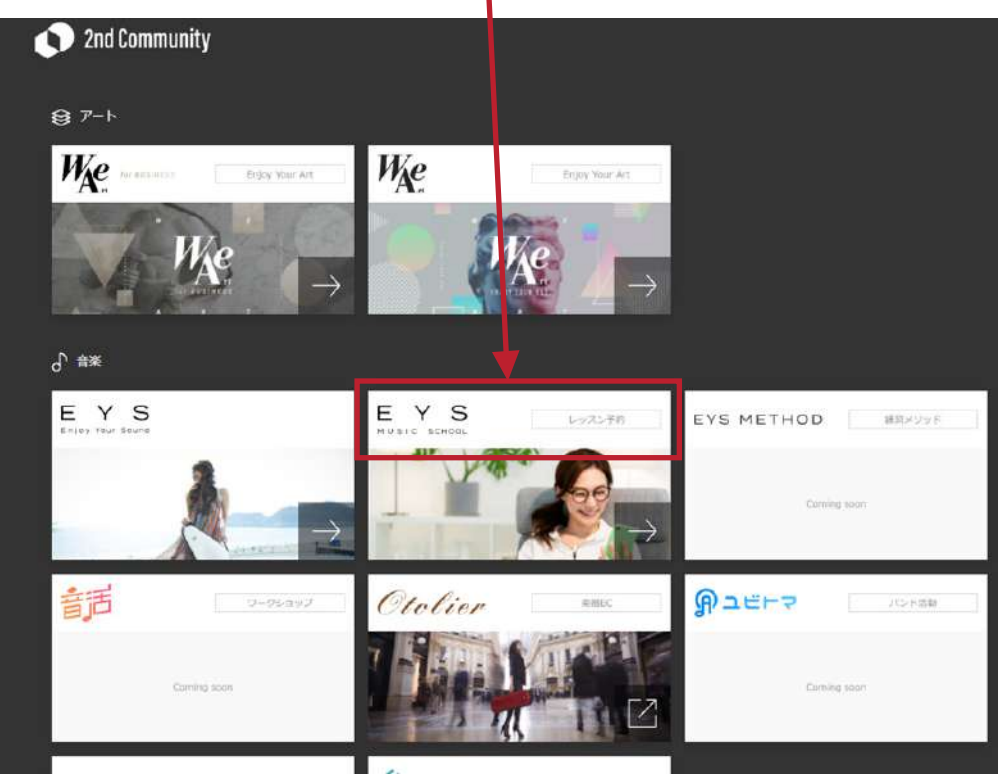

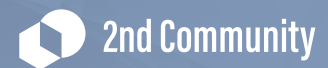

# 3. 予約:1 EYS音楽教室へのアクセス方法

EYS 音楽教室の予約画面の場所について、ご案内いたします。

3-1

ログイン後、EYS 音楽教室トップページ https://art-lesson.2nd-community.com/lesson にアクセスください。

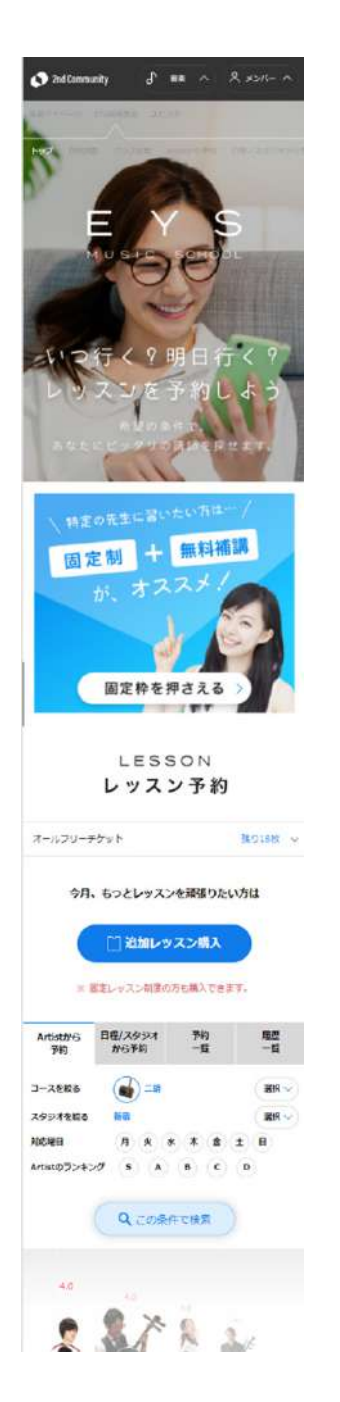

こちらの部分で、ご予約操作ができます。 詳しい使い方は次ページ以降をご覧ください。

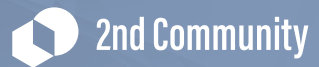

レッスン予約の検索方法は2通りございます。

#### ① Artist から予約

| ホトリナンジ         | 1 TABJUUTX #X   |          | 298         |    |
|----------------|-----------------|----------|-------------|----|
| 再来月のチク         | 「ット追加枚数         |          | 2枚          |    |
| 今月。            | もっとレッスン         | を頑張りた    | い方は         |    |
|                | [] 追加レッ         | スン購入     |             |    |
| 24 5           | 国定レッスン制度の7      | うち購入でき   | <b>ह</b> ग, |    |
| Artistから<br>予約 | 日程/スタジオ<br>から予約 | 予約<br>一覧 | 履歴一覧        |    |
| コースを絞る         | ۵۳۹             |          | 選択 、        | )  |
| スタジオを絞る        | 新宿              |          | 道訳、         | 0  |
| 対応曜日           | 月火水             | 木金       | ± B         |    |
| Artistのランキ     | >7 (5) (A)      | вс       | (D)         |    |
|                | Q この条件          | で検索      | A PAGE T    | 0P |
|                | 🗑 この講師で         | 予約する     |             |    |

#### ② 日程 / スタジオから予約

| 両来月のチ                                     | ケット追加枚換        | 改                |            | 2        | 故            |
|-------------------------------------------|----------------|------------------|------------|----------|--------------|
| 今月                                        | 、もっとレッ         | スンを頑             | 張りたし       | 方は       |              |
|                                           |                | レッスン             | 購入<br>入できま | <b>.</b> |              |
| Artistから<br>予約                            | 日程/スタジ<br>から予約 | त्र <del>उ</del> | ·約<br>·覧   |          | 履度<br>一覧     |
| コースを絞る                                    |                | -94              |            |          | 選択 🗸         |
|                                           |                |                  |            |          |              |
| スタジオを絞る                                   | 5 新宿           |                  |            |          | 選択 🗸         |
| スタジオを絞る<br>ご希望の日付                         | 5 新宿           |                  |            |          | 選択 🗸         |
| スタジオを絞れ<br>ご希望の日付<br>ご希望の時間<br>Artistのランキ | 3 新宿<br>Fング S  | A B              | )<br>C     | P        | 選択 🏏<br>選択 👿 |

次ページ以降で、それぞれのご予約方法についてご案内いたします。

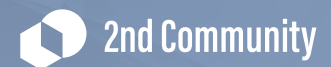

# 4. 予約: 2 ① Artistから予約する方法

「Artist から予約」の使い方についてご案内します。

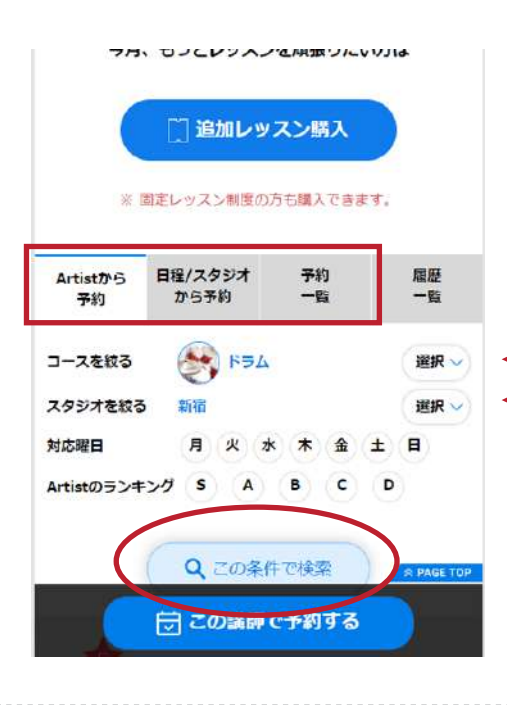

歳からピアノを始め小中学でダンスを習う。高校で軽

日本のシーンスでは、 日本のに、超しそのままドラムにのめりこみ2006年ミ ユーズ音楽院に大学、2008マスターコースに進学、20 10年修了。卒業後、本格的に空遊活動を始める。2014 年4月自身のバンドでCDを全国リリーズする。現在も サポートや自身のバンドで活動している。

飯田望

対応スタジオ:銀座 / 横浜 / 新宿

レッスンで心がけていること

対応コース:ドラム、パーカッション、音活コミット
 対応取日:月 (2) (水) (木) (金) (金) (金)

まずは楽しく☆せっかく「やってみよう」」と思い始めたことが 「つまらかい」て思ってしまうのけましいです。 かく されら TO ていまいです。 かく この講師で予約する おい

### 4-1

デフォルトでは「Artist から予約」タブが選択され ています。コース(楽器)、スタジオを選択の上 【この条件で検索】を押して下さい。

※対応曜日・Artist のランキングは 空欄でも検索可能です。

4-2

検索条件に該当講師が出てきますので選択頂き、 【この講師で予約する】を押して下さい。

左右で講師を選択できます。

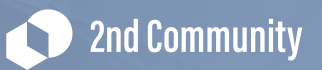

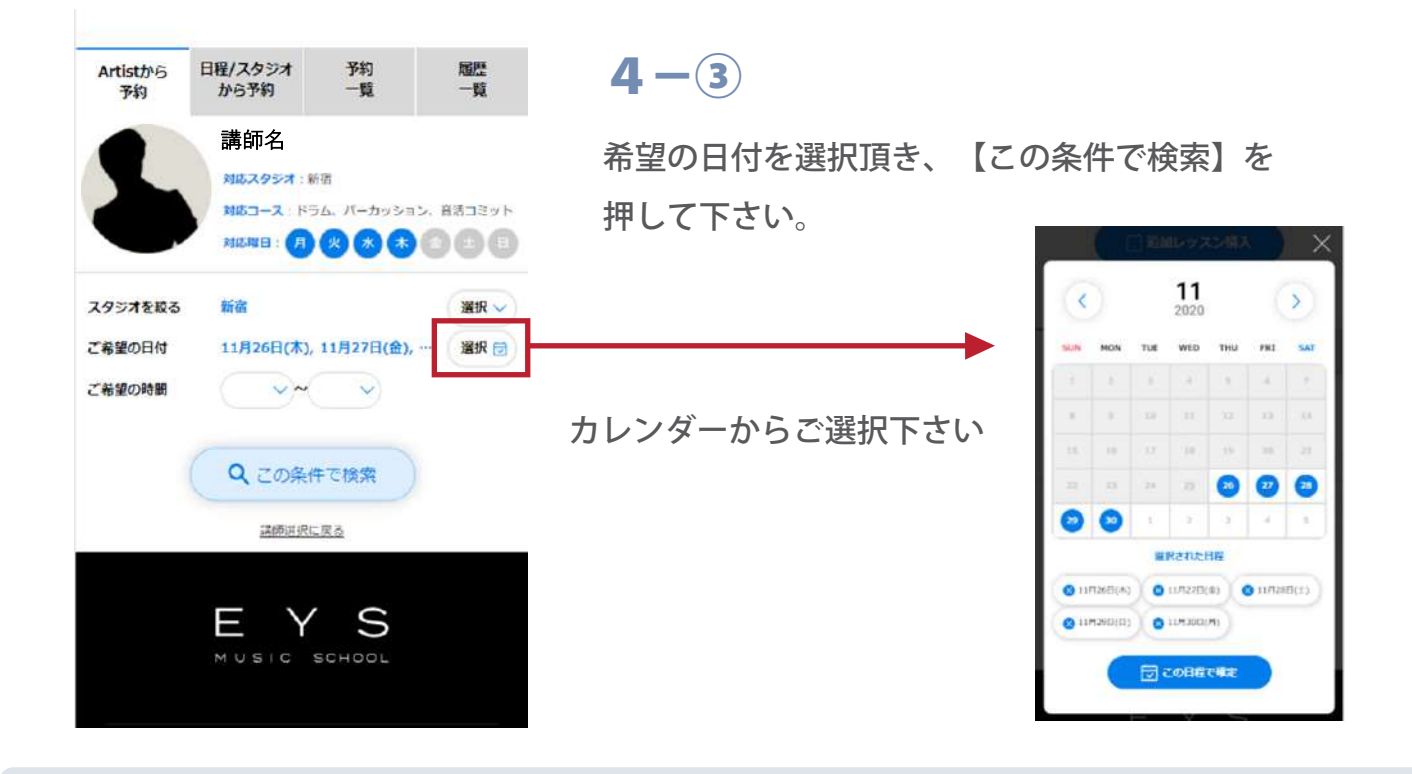

# Tips

Artist から予約の際は直近6日分の空き枠しか見られない為、 それ以上先の予約希望の場合は【日程/スタジオから予約】下さい。

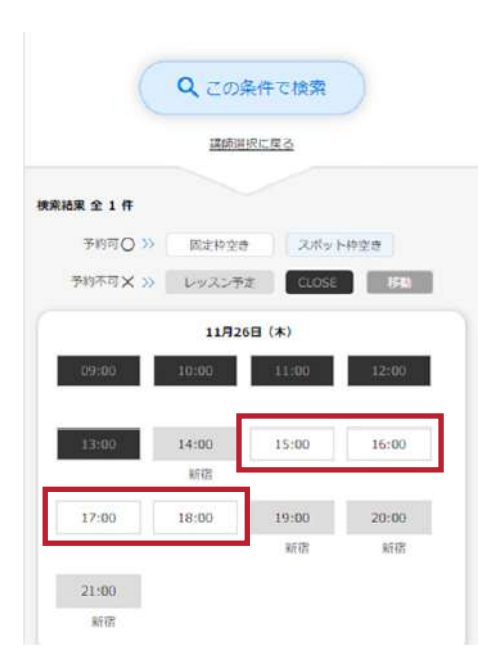

#### 4-4

検索結果で、予約可能日時が白く表示されます。

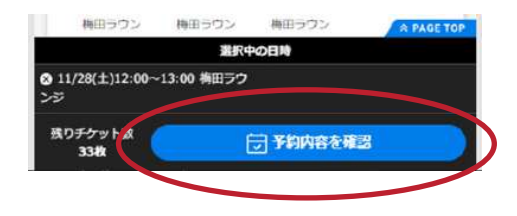

**4**–5

時間を選択すると、画面下部に確認画面が表示され ます。【予約内容を確認】を押していただき、次の確 認画面へ進みます。

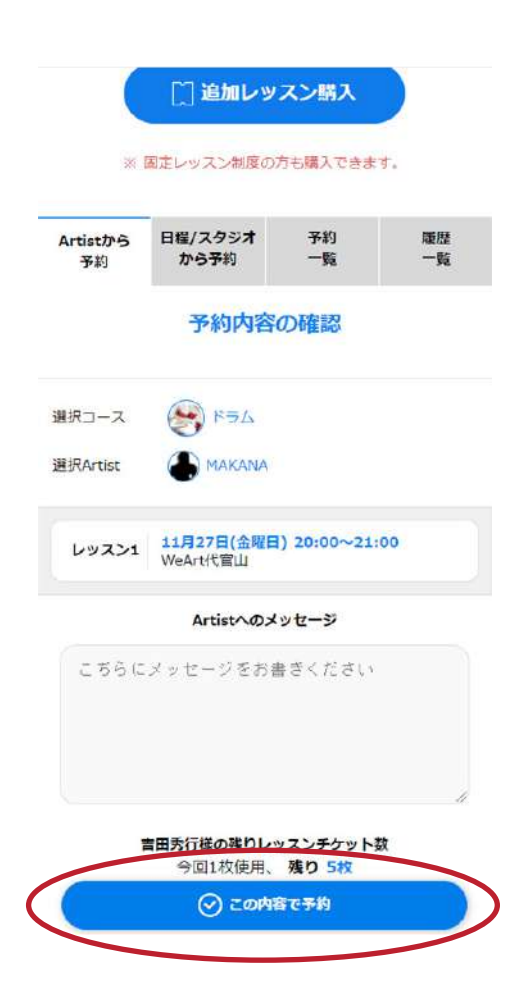

### **4**–6

表示されている予約内容と、残りのチケット枚数を ご確認頂き、問題がなければ「この内容で予約」を 押して下さい。

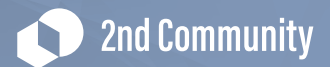

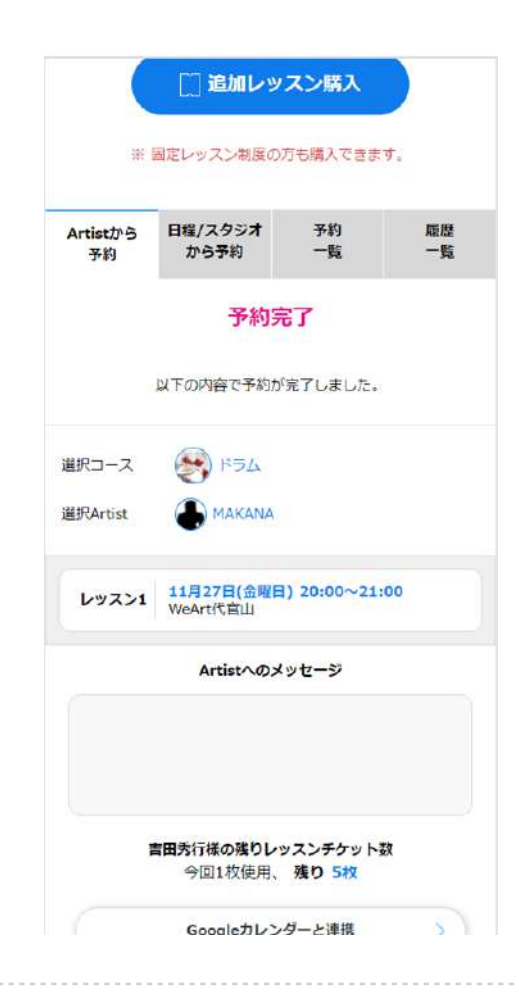

| 今月               | 、もっとレッスン          | を頑張りたい                  | 方は       |
|------------------|-------------------|-------------------------|----------|
| *                | 追加レッ  国定レッスン制度の   | <b>スン購入</b><br>方も購入できます | <b>.</b> |
| Artistから<br>予約   | 日程/スタジオ<br>から予約   | 予約<br>一覧                | 履歴<br>一覧 |
| 2020年            | 11月13日 🗇 🔷        | 2021年1月                 | 31日 🖸    |
| 20:00            | 27 Fri.<br>~21.00 |                         |          |
| O Weartifte<br>C | 皆山 スタジオ<br>/ ドラム  |                         |          |
| ৹ オンライ           | ン実施に変更            |                         |          |
| <b>X</b> #1      | マンセル              |                         |          |
| ++21/1/1         | (リン一定1)用85        |                         |          |

予約完了となりますので内容をご確認下さい。

## 4-8

予約一覧画面に予約が反映されている事が 確認出来ましたら完了となります。

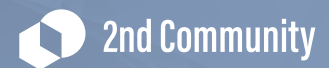

# 5.予約:3 ②日程から予約する方法

「日程/スタジオから予約」の使い方についてご案内します。

| 今月、もっとレッスンを            | 頑張りたい    | <mark>方</mark> は | ΓE |
|------------------------|----------|------------------|----|
| □ 追加レッス                | ン購入      |                  | ]- |
|                        |          |                  |    |
| ※ 固定レッスン制度の方1          | 5購入できまう  | £.               |    |
| Artistから<br>予約<br>から予約 | 予約<br>一覧 | 履歴<br>一覧         |    |
| コースを絞る 🛛 🛞 ドラム         |          | 選択 🗸             |    |
| スタジオを絞る 新宿             |          | 選択 🗸 🚽           | ←  |
| ご希望の日付                 |          | 選択 🗊             |    |
| ご希望の時間                 | ~        |                  |    |
| Artistのランキング S A       | вс       | D                |    |
| Q この条件で                | で検索      |                  |    |
|                        |          |                  |    |
|                        | C        |                  |    |

### 5-1

「日程/スタジオから予約」タブを押してから、 コース(楽器)、スタジオをご選択ください。

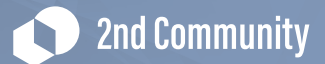

| Artistから<br>予約 | 日程/スタジオ<br>から予約 | 予約<br>一覧 |     | 履股<br>一覧 |
|----------------|-----------------|----------|-----|----------|
| コースを絞る         | E4              | 4        |     | 選択~      |
| スタジオを絞る        | 新宿              |          |     | 選択~      |
| ご希望の日付         |                 |          |     | 選択 🖯     |
| ご希望の時間         | ~               | ~        | )   |          |
| Artistのランキン    | 1 S A           | ) (B) (  | C D |          |

ご希望の日付の選択ボタンを押すとカレンダーが出て きますのでご希望の日程を複数選んで下さい。

| <    |         |     | 12<br>2020 |      |       | >    |
|------|---------|-----|------------|------|-------|------|
| SUN  | MON     | TUE | WED        | THU  | FRI   | SA   |
| 29   | 30      | 1   | 0          | з    | 4     | 5    |
| 6    | 7       | 0   | 9          | 10   | 11    | 12   |
| 13   | 14      | 15  | 16         | •    | 18    | 19   |
| 20   | 21      | 0   | 23         | 24   | 25    | 26   |
| 27   | 28      | 29  | 30         | 31   | .1    | 2    |
|      |         | 100 | Ranti      | 312  |       |      |
| 0 12 | 月2日(水)  | 0   | 12月6日(     | 火) 0 | 12月17 | D(*) |
|      | 121.507 |     |            |      |       |      |

# Tips

日付・時間・Artistのランキングは空欄でも検索可能です。 空欄の場合近い日付から順に検索結果が表示されます。

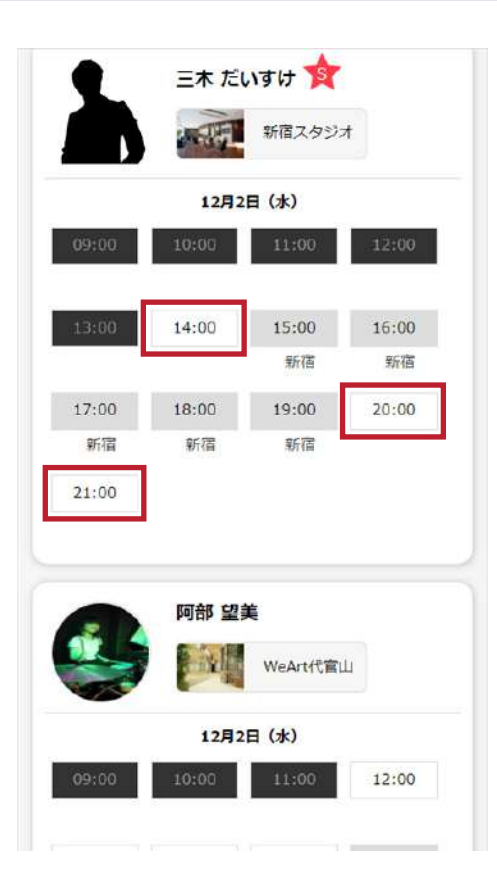

5-3

検索しましたら、条件に該当の講師が出てくるので ご希望の日時をご予約下さい。 (白い時間がご選択可能です)

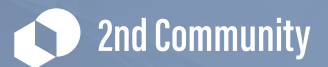

| 梅田ラウン    | 梅田ラウン | 梅田ラウン     | A PAGE TOP |
|----------|-------|-----------|------------|
|          | 素沢中   | の日時       |            |
| 日時:スタジオ名 |       |           |            |
|          |       |           |            |
| 残りチケット教  |       | 1 圣约内容存储  | 7          |
| 3342     |       | Junitaria |            |
| -        |       |           |            |

時間を選択すると、画面下部に確認画面が表示さ れます。【予約内容を確認】を押していただき、 次の確認画面へ進みます。

| 9 E      | 1程/スタジオ<br>から予約              | 予約<br>一覧                 | 履歴<br>一覧    |
|----------|------------------------------|--------------------------|-------------|
|          | 予約内容                         | の確認                      |             |
| ス (      | यहत्र 🥳                      |                          |             |
| it (     | A MAKANA                     |                          |             |
| >1 1     | <b>1月27日(金曜日</b><br>/eArt代官山 | ) 20:00~21               | :0 <b>0</b> |
|          | Artistへのメ                    | ッセージ                     |             |
| 5 (C X ) | ッセージをお書                      | <b>∦</b> きください           |             |
| 吉田       | 秀行様の残りレッ                     | ッスンチケット                  | <b>数</b>    |
| 吉田       | <u>秀行様の残りレッ</u><br>今回1枚使用、   | <u>vスンチ</u> ケット<br>残り 5枚 | 薮           |

### 5-5

予約内容を確認頂き、お間違いなければ 【この内容で予約】を押して下さい。

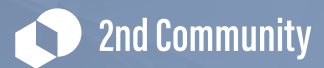

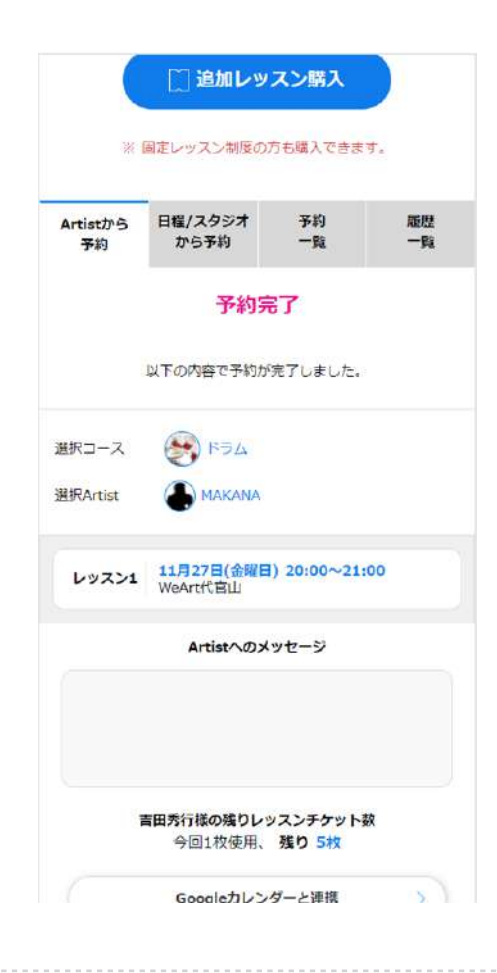

予約完了となりますのでご確認下さい。

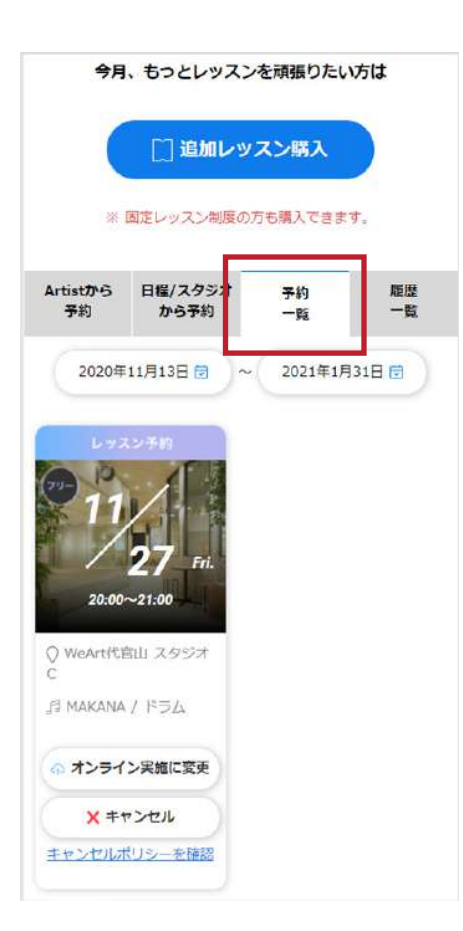

# 5-7

予約一覧画面に予約が反映されている事が確認出来 ましたら完了となります。

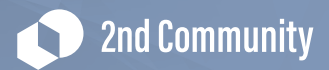

## 6. 欠席:1 オールフリー予約のキャンセル・欠席登録の方法

「日程/スタジオから予約」の使い方についてご案内します。

前日22時までに【キャンセル】押して頂ければ、チケットが返ってくるので改めてご予約して頂く事が可能です。

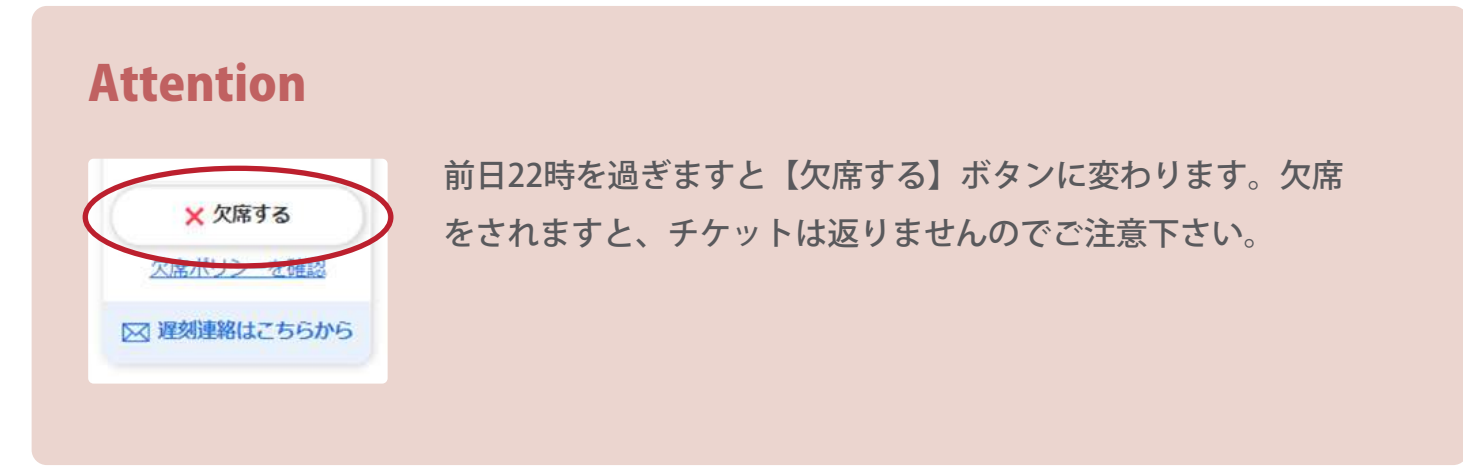

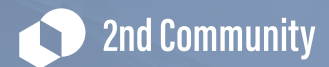

# 7. 欠席:2 固定レッスンの欠席・補講予約の方法

固定制プランをご利用の方に向けて、レッスンのご欠席・補講レッスンについてご案内いたします。

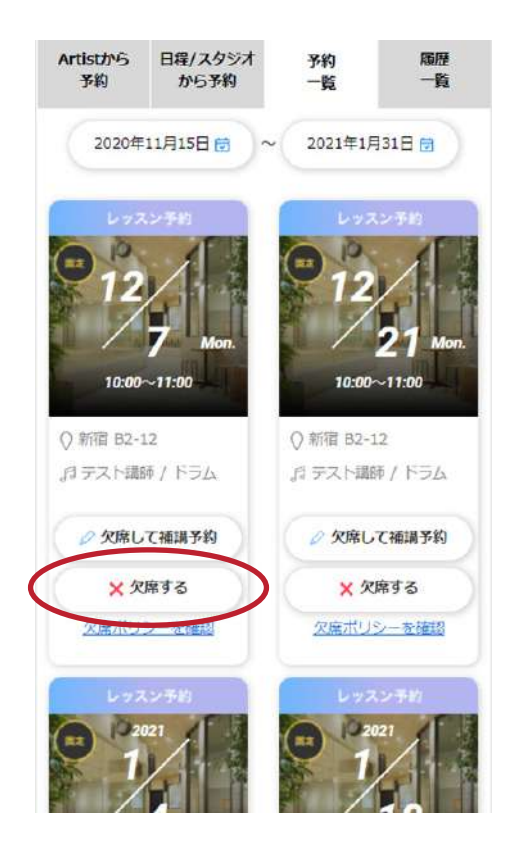

| 7 |  |
|---|--|
|   |  |

予約一覧より欠席されたいレッスンの【欠席する】 を押して下さい。

| Artistから<br>事的             | 自星/スタシオ<br>から予約                  | 予約<br>一覧        |         |
|----------------------------|----------------------------------|-----------------|---------|
|                            | 欠席内容                             | の確認             |         |
| 選択コース                      | A61 🛞                            |                 |         |
| 選択Artist                   | () 72M                           | 周日中             |         |
| スタジオ                       | 新宿スタジオ                           |                 |         |
| 日時                         | 12月21日(月                         | 曜日)10:00        | ~ 11:00 |
| ※ 前日22日<br>※ 前日22日<br>すことは | 観察は欠席扱いとな<br>観察はキャンセルし<br>できません。 | わます。<br>て、レッスンチ | ケットを戻   |
|                            | ⊘ 欠席                             | する              |         |
|                            |                                  | ର               |         |

7-2

内容を確認頂き、【欠席する】を押して下さい。

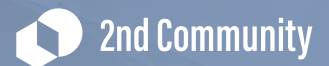

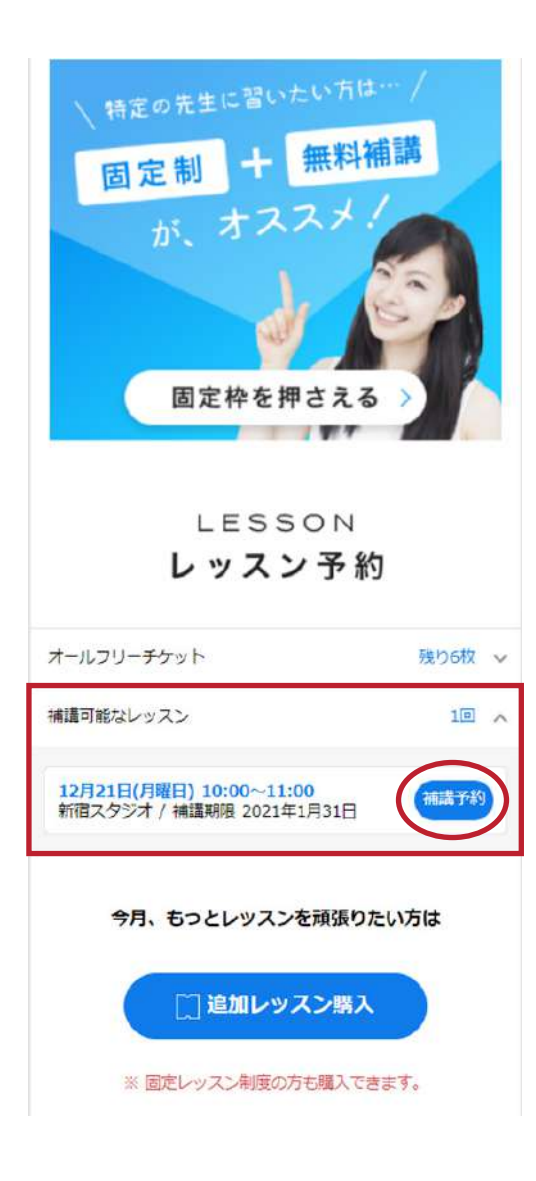

「補講可能なレッスン」に欠席日時が追加されてい る事をご確認下さい。

【補講予約】ボタンを押して頂ければ補講予約が可能です。

※補講期限内のレッスンのみ予約可能です。

【補講予約】押してからの予約の操作に関しましては7ページ~をご参照下さい。

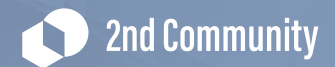

# 8.当日:1 解錠の方法

レッスン当日のスタジオの解錠方法について、ご案内いたします。

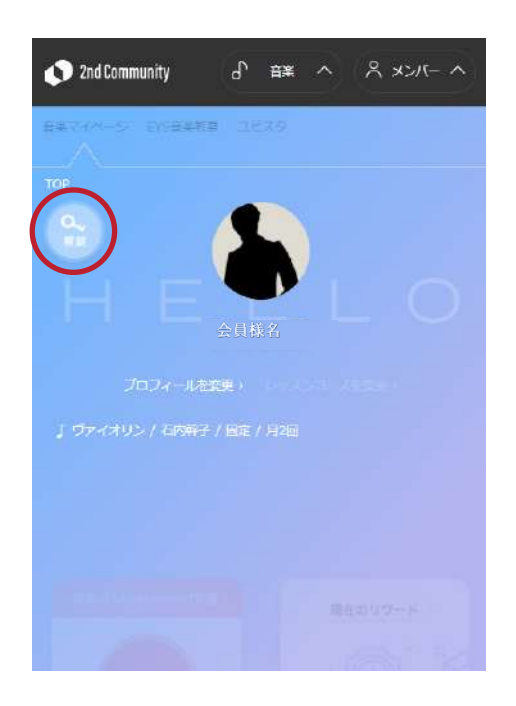

#### 8-1

部屋の解錠に関しましては、レッスン当日に音楽 マイページに出てきます。 【解錠】を押して下さい。

|          | 本日の予定                                                        |
|----------|--------------------------------------------------------------|
| 9.<br>23 | Eントランス解除ボタンは利用前後1時間表示されます。<br>総羅庫/ルーム解ロボタンは利用前後15分表示されます。    |
| PL       | 20:00~21:00<br>川尚スタジオ - P-2 / ヴォーカル<br>川島スタジオ エントランス解放 ルーム解放 |
|          | <u>× CLOSE</u>                                               |
|          |                                                              |

### 8-2

※エントランス解錠ボタンは利用前後1時間表示されます。※ルーム解錠ボタンは利用前後15分表示されます。

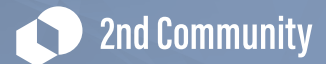

# 9.当日:2 遅刻連絡の方法

レッスン当日に、レッスン開始予定時間に間に合わないときのご連絡方法についてご案内 いたします。

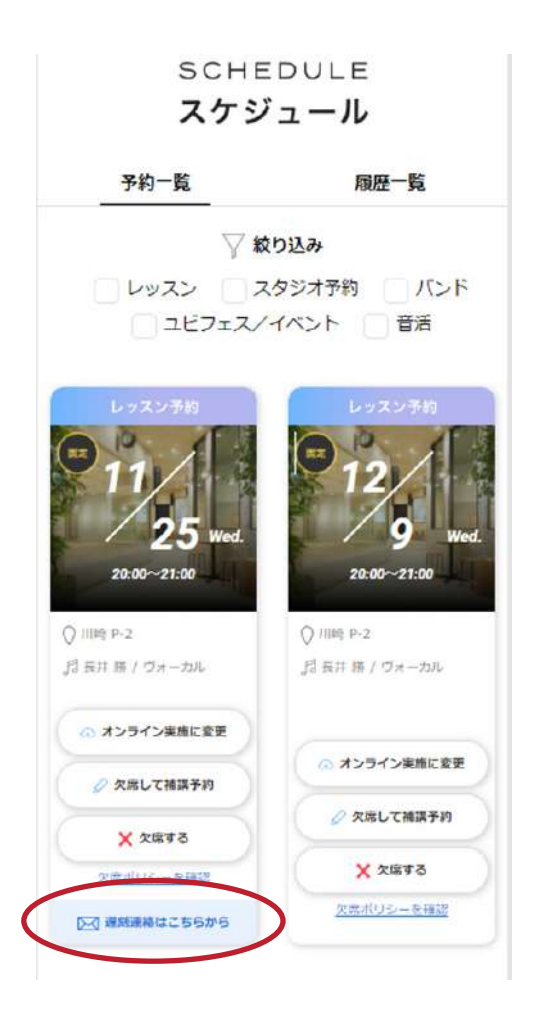

### 9-1

音楽マイページの予約一覧に、レッスン当日になると、 【遅刻連絡はこちらから】が出現します。

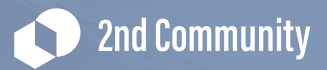

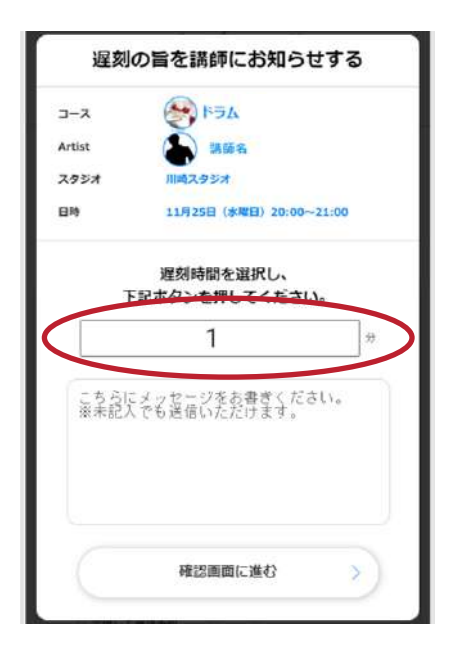

おおよその遅刻時間を選択頂き、コメントがあれば記入 下さい。

【確認画面に進む】を押して確認画面に進みます。

|              | X                             |
|--------------|-------------------------------|
|              | 送信内容の確認                       |
| コース          | ٨٣٩                           |
| Artist       | ● 野呂 尚史                       |
| スタジオ         | 銀座スタジオ                        |
| 日時           | 11月14日(土曜日)20:00~21:00        |
|              | 遅刻時間                          |
|              | 1 分                           |
|              | 講師へのメッセージ                     |
|              |                               |
|              |                               |
|              | < 戻る                          |
| Col Modeland | <u>またいないました-支援的</u><br>1556から |
|              | ※ もっと見る                       |

9-3

【送信】を押せば完了です。 お気をつけてスタジオまでお越しくださいませ。

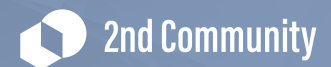

# 10.便利な機能:1 チャットの使い方

レッスン後、講師と直接連絡がとれるチャット機能をご案内いたします。

## 10-1

レッスンを受講した事がある講師とは、チャット機能で直接やり取りができるようになり ます。トップ画面に受講した事のある講師が出てきますので、チャットを送りたい講師を お選び下さい。

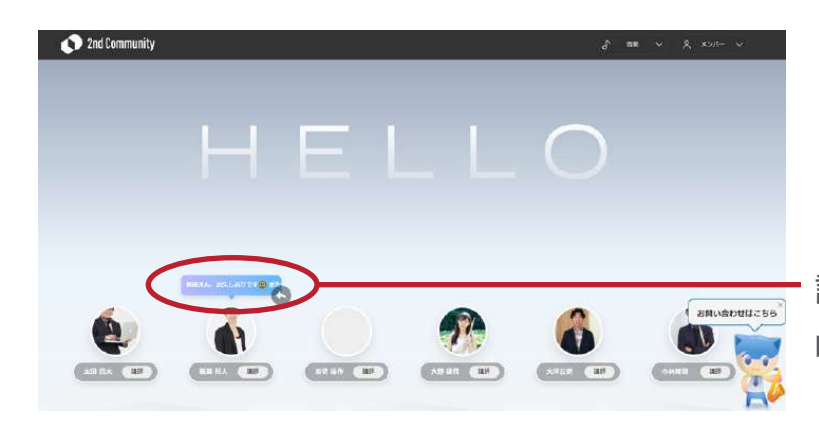

講師よりチャットが来ている場合は 吹き出しで出てきます。

# 10-2

講師画面が出てくるので【チャット】ボタンを押して下さい。

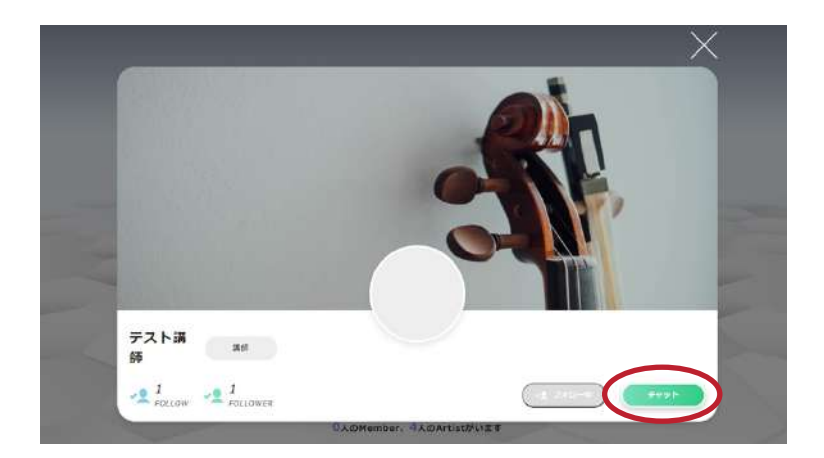

レッスンを受講した事がある講師とは、チャット機能で直接やり取りができるようになり ます。トップ画面に受講した事のある講師が出てきますので、チャットを送りたい講師を お選び下さい。

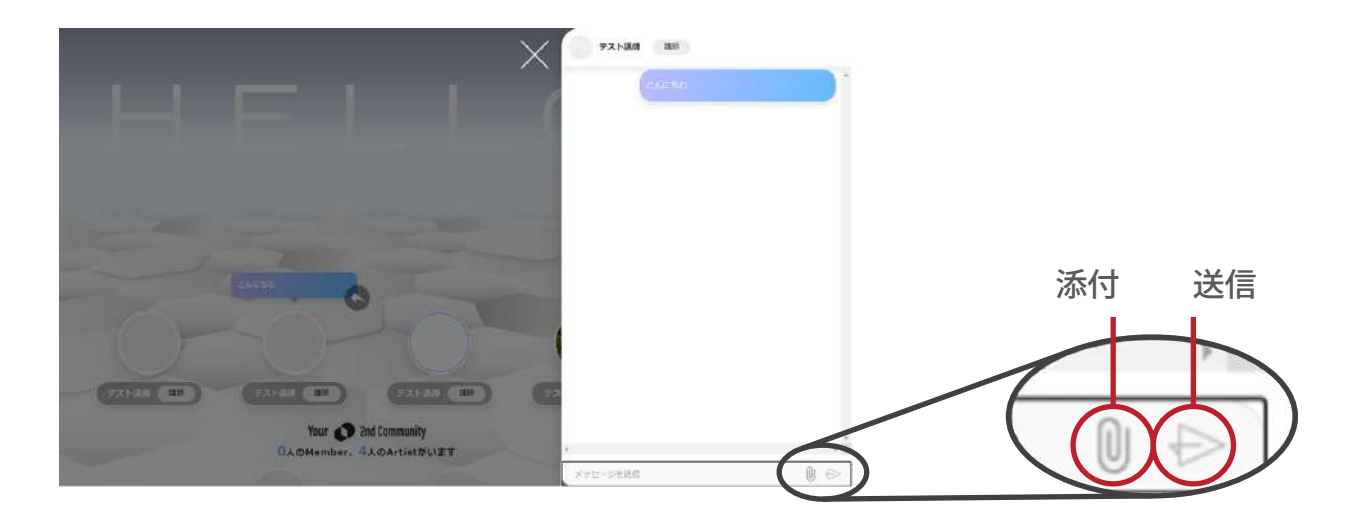

【添付】ボタンもある為、PDFでの譜面のやり取りなども可能です。 メッセージを入力頂き【送信】ボタンを押して下さい。(※メッセージを入力しても送信 ボタンの色は特に変わりません)

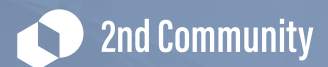

# 11.便利な機能:2 カルテの見方

レッスン後、フィードバックのカルテについて、見る方法をご案内いたします。

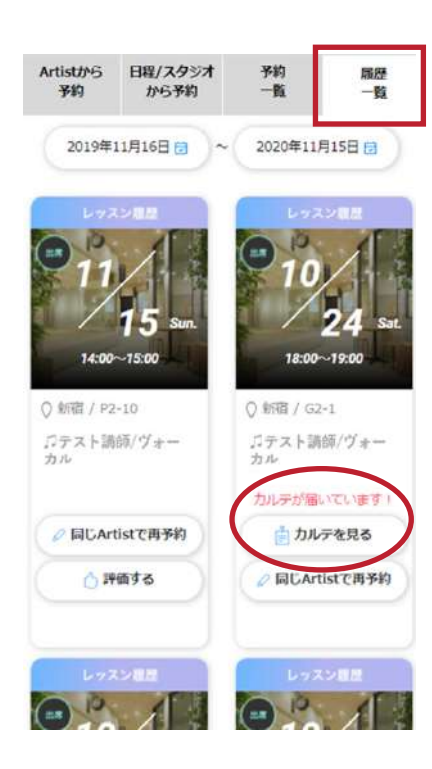

## 11-1

レッスン後に担当講師からレッスンについての振り返 りができるカルテが記入されます。 講師がカルテを記入したら、音楽マイページ、もしく はEYS音楽教室トップページの「履歴一覧」の該当レッ スンに【カルテを見る】ボタンが出現します。

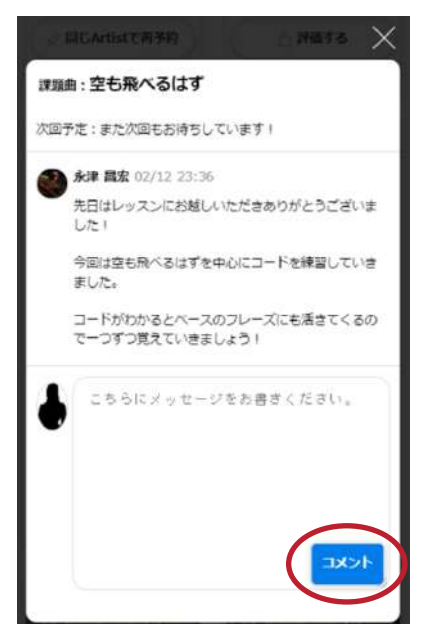

### 11-2

内容を確認頂き、返答コメントを記入されない場合に は右上の【×】ボタンを押して下さい。 返答コメントがある場合は記載頂き、【コメント】ボ タンを押して下さい。 ※返答コメントの記載は必須ではございません。

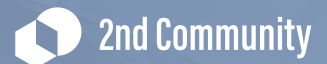

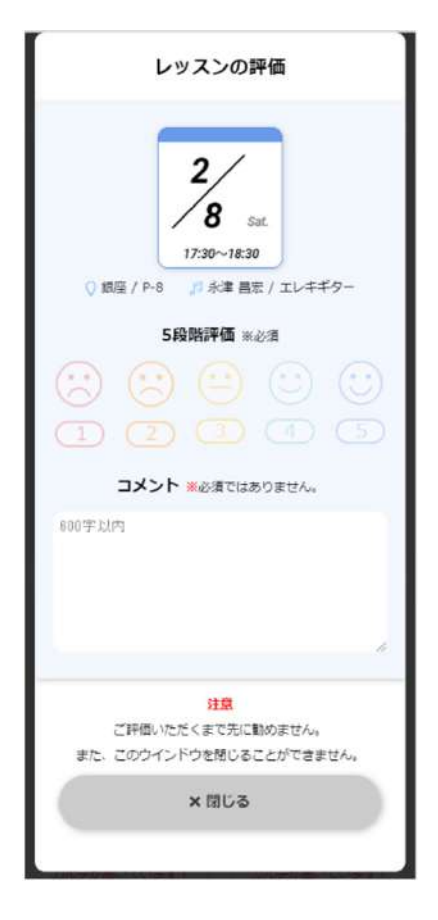

初回閲覧時のみ、【×】または【コメント】を押すと、 レッスンの5段階評価とコメント(必須ではありません) を記入する画面になります。

5段階評価を頂き、よろしければコメントをご記入のうえ、 【閉じる】ボタンを押して下さい。

(※評価いただくまで本画面を閉じることができません。 お手数ですが評価いただきますようお願い申し上げます)

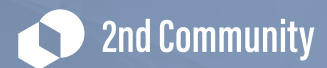

# 12.便利な機能: 3 AIチャットボットの使い方

様々な質問にお答えするAIチャットボットについて、ご案内いたします。

### 12-1

トップページ右下にチャットボット君がおりますのでクリックして下さい。

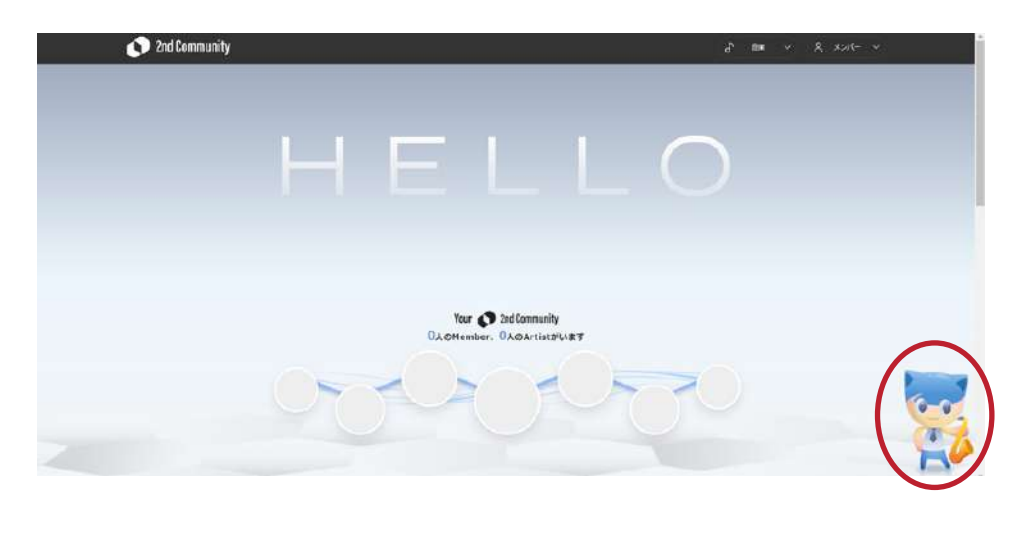

|         |             |        |          |         | -   |   |    |
|---------|-------------|--------|----------|---------|-----|---|----|
|         |             |        |          | ి       | ×   |   |    |
|         |             |        |          |         |     |   |    |
|         |             |        |          |         |     |   |    |
|         |             |        |          |         |     |   |    |
|         |             |        |          |         |     |   |    |
|         |             |        |          |         |     |   |    |
|         |             |        |          |         |     |   |    |
|         |             |        |          |         |     |   |    |
|         |             |        |          |         |     |   |    |
| 71 1-4  | 1+          | ****   | an takan | 1.77+   |     |   |    |
| CNICS   | Nd-0 EYSE   | (米州主71 | יש ראגש  | P C 9 0 |     | - | -  |
| 本日はと    | ちらにつ        | いてのお間  | い合わせて    | どすか?    |     | 6 |    |
| 今日      |             |        |          |         | 1   |   | -  |
| 入会説     | 19 T        | 退会方法   | 1        | スン予約が   | URY | 1 | ZA |
| ( Nauto | Vato 1 de l | アノビル   | <u></u>  |         |     |   |    |

### 12-2

吹き出しが出てきまして、ご挨拶をさせて 頂きますので、ご相談内容を入力下さい。 ご入力いただきましたら、【投稿】ボタン を押してください。

※人口知能の為、質問して頂くほどに回答 の精度が上がってまいります。ぜひチャッ トボット君をお育て頂ければ幸いです。

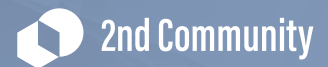

# 13.クラス変更:1 オールフリー⇒固定へ変更する方法

オールフリープランの方に向けて、固定制プランへの変更方法についてご案内いたします。

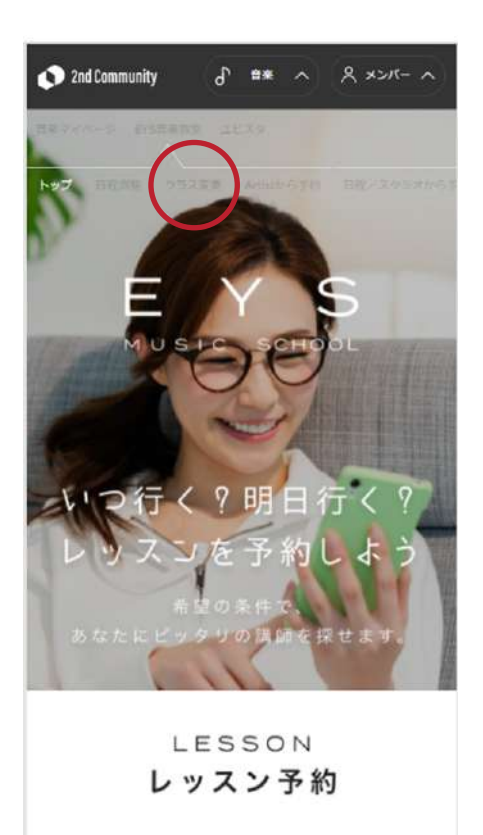

13-1

EYS音楽教室トップページより、 クラス変更のタブにアクセス下さい。

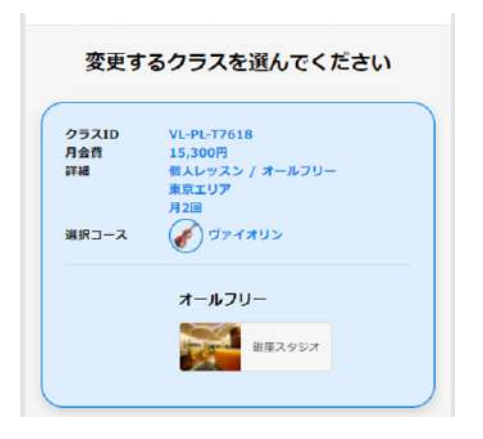

# 13-2

現在受講中のクラスが表示されますので、変更希 望のクラスをご選択ください。

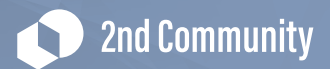

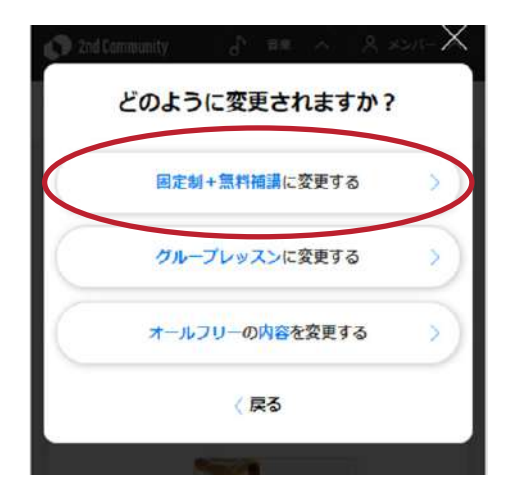

【固定制+無料補講に変更する】を押して下さい。

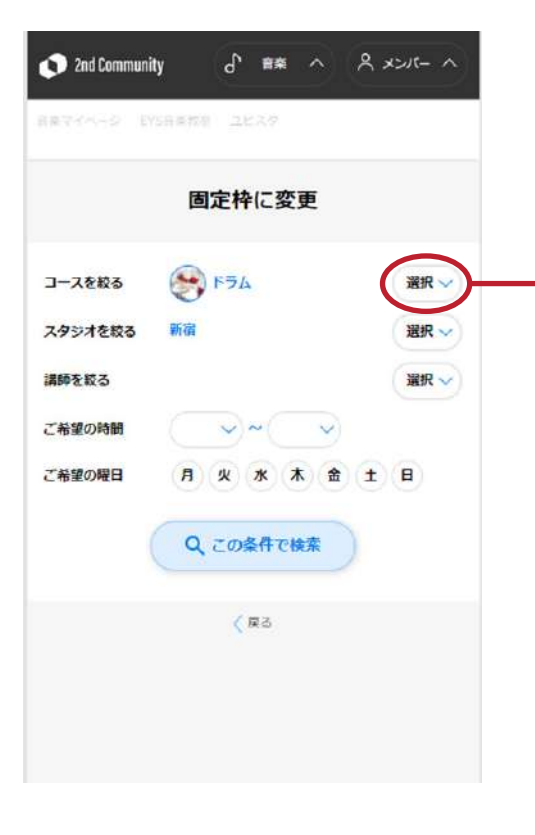

#### 13-4

ご希望のコース(楽器)をご選択下さい。

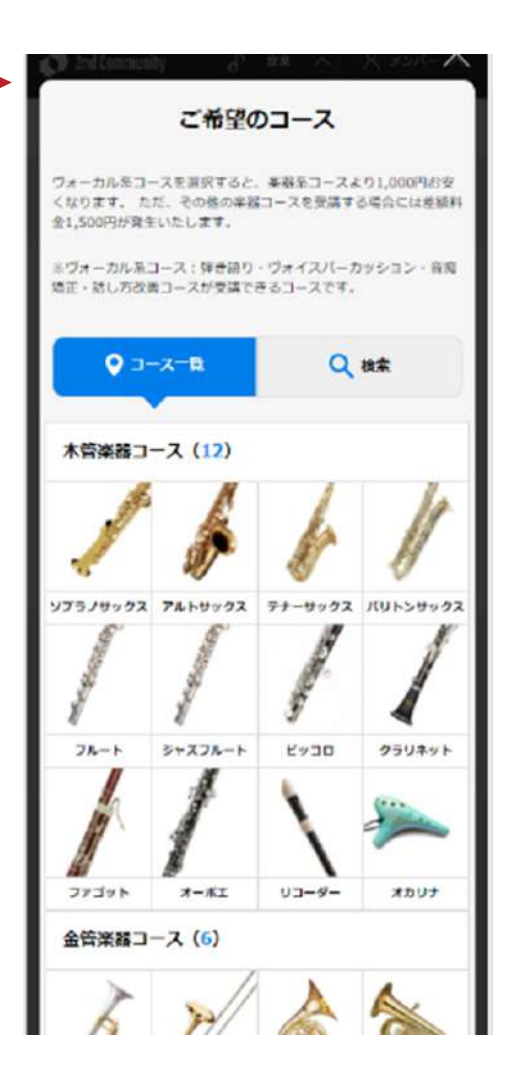

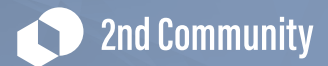

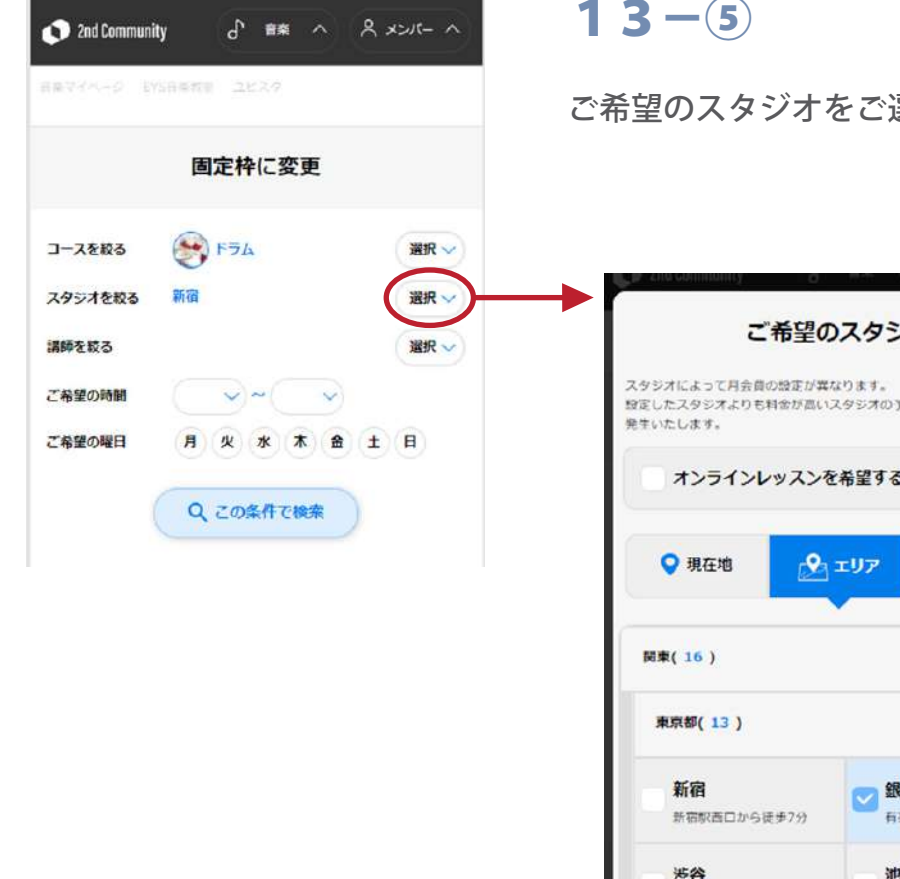

ご希望のスタジオをご選択下さい。

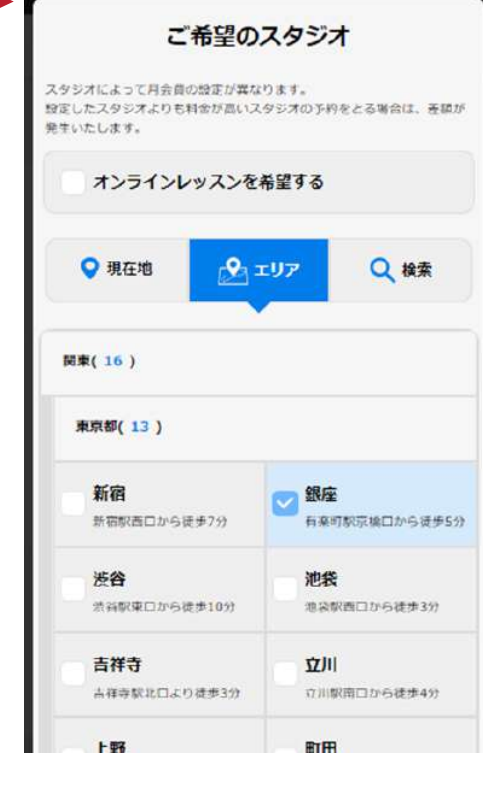

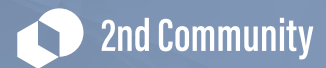

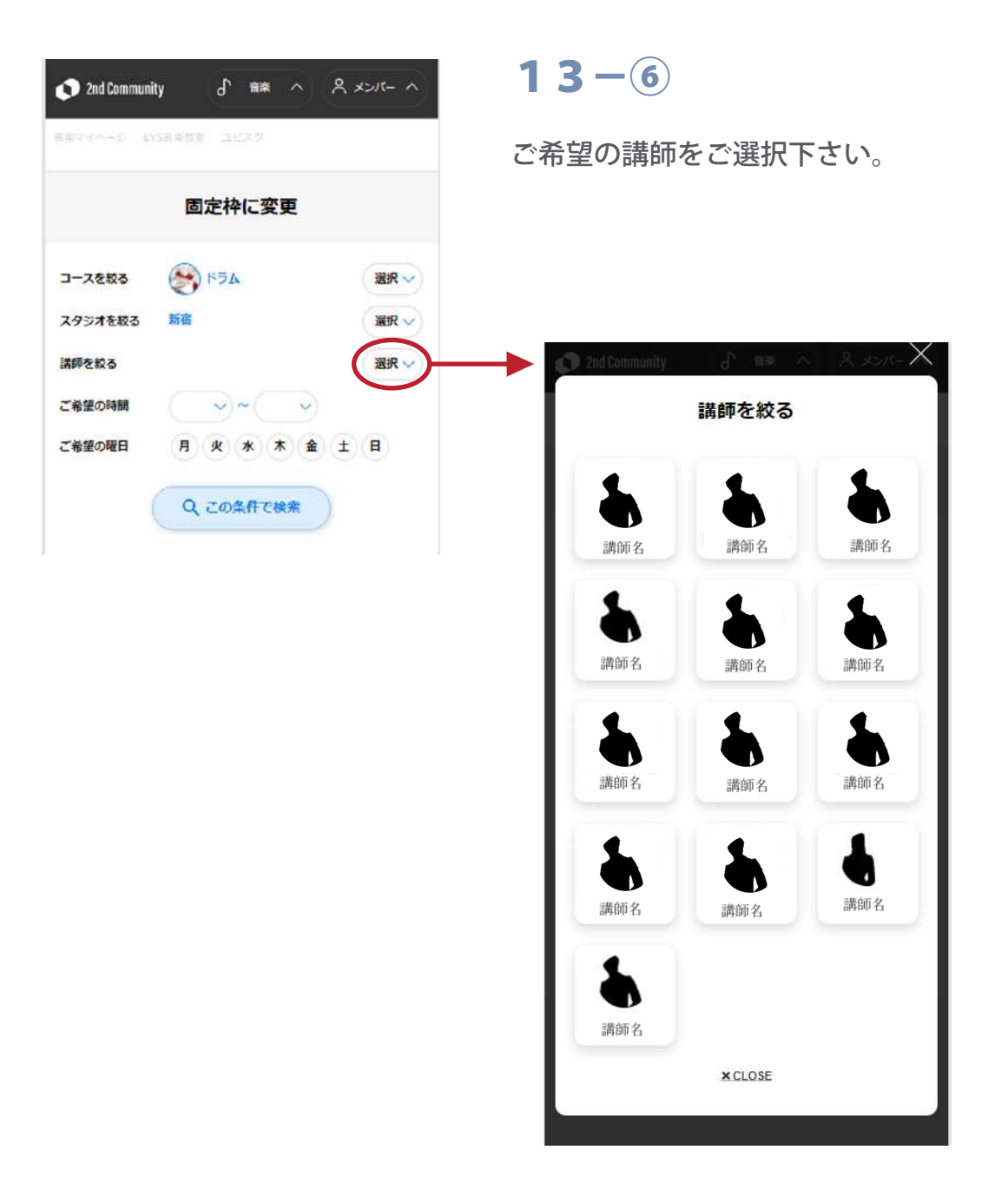

# Tips

講師・時間・曜日は空欄でも検索可能です。空欄の場合、 検索結果画面にはご条件に合う講師の一覧が出てきます

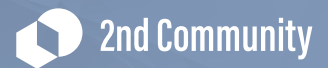

|         | 固定枠      | に変更 | I          |      |
|---------|----------|-----|------------|------|
| コースを絞る  | A64      | 6   |            | 選択 🗸 |
| スタジオを絞る | 新宿       |     |            | 選択 🗸 |
| 講師を絞る   |          |     |            | 選択 🗸 |
| ご希望の時間  | <b>~</b> | ~   | ~          |      |
| ご希望の曜日  | 月火       | * * | <b>金</b> ± | E    |

検索条件を選び頂きましたら、【この条件で検索】 を押して下さい。

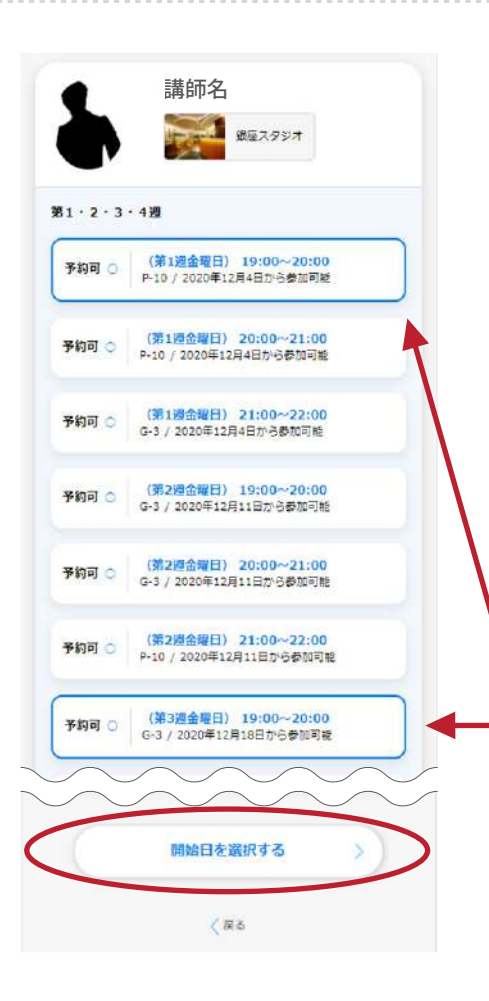

### 13-8

ご希望のスケジュールをご選択し、画面最下部の 【開始日を選択する】を押して下さい。

ここで選択した数=月のレッスン回数となります。 (月会費は月のレッスン回数によって決定します。 月会費は最後の画面でご確認頂けます)

この画面では2レッスン選択しています。 (月2回のレッスン)

#### Attention

別講師のスケジュールを組み合わせることはできません。

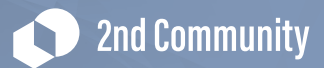

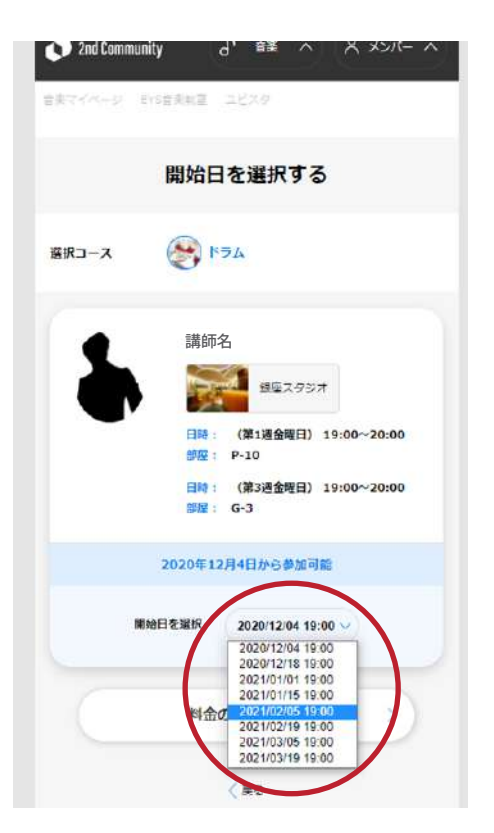

変更後のレッスン開始日をご選択下さい。

デフォルトでは最短での適用可能日が出現しておりますがご希望に合わせて、遅い日程 を選択することも可能です。

開始日設定後、【料金の確認をする】を押して下さい。

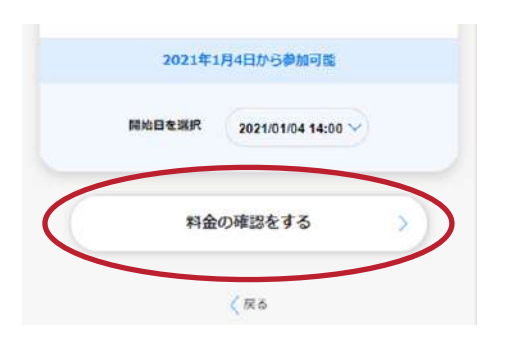

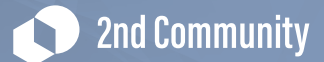

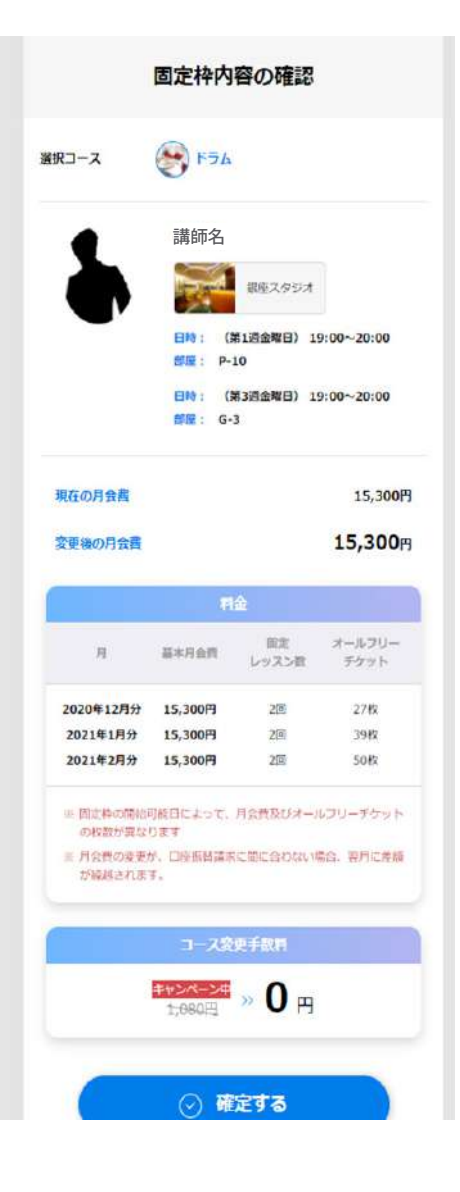

ご料金等を確認頂き、【確定する】を押して下さい。

変更内容がセカンドコミュニティ上で表示されるには、数日お時間がかかる場合がご ざいます。

## Tips

変更後、再変更がセカンドコミュニティ上で動作するのは変更適用月以降となります、 内容のご確認等は変更前にお願い致します。

何かご不明点や修正希望がございましたら、会員サポート(0120-963-157)までご連絡下 さい。

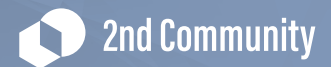

# 14.クラス変更:2 固定⇒オールフリーへ変更する方法

固定制プランの方に向けて、オールフリープランへの変更方法についてご案内いたします。

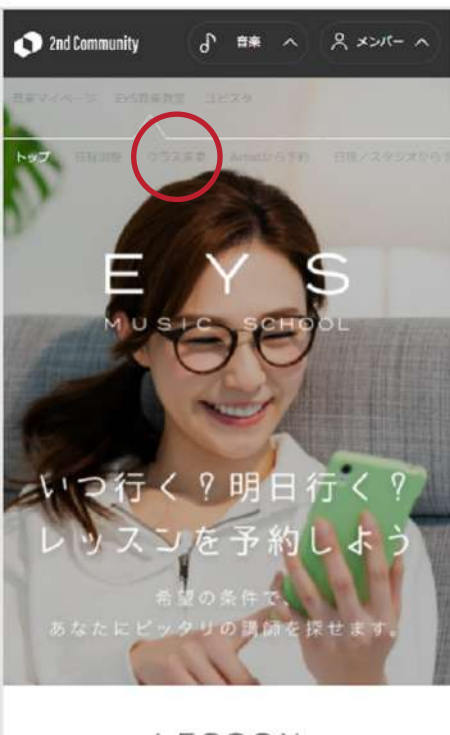

LESSON レッスン予約

#### 14-1

EYS音楽教室トップページより、クラス変更のタブに アクセス下さい。

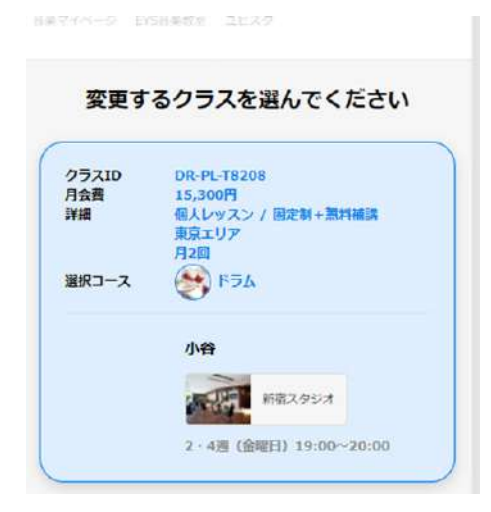

#### 14-2

現在受講中のクラスが表示されますので、変更希望の クラスをご選択ください。

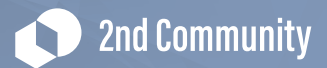

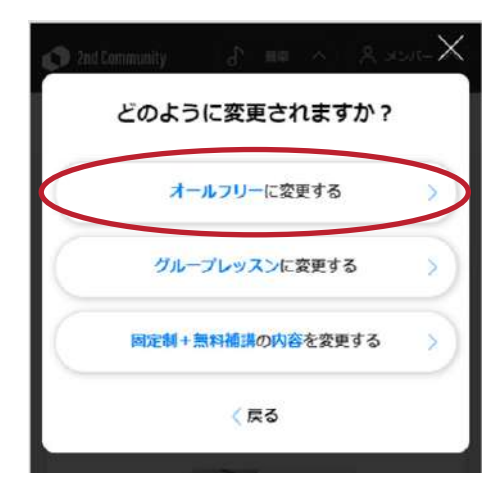

「オールフリーに変更する」を押して下さい。

| 🕥 Znd Community 🔓 離本 🛛 メンバー ヘ                                        | 14-(4)                                                                                                    |
|----------------------------------------------------------------------|----------------------------------------------------------------------------------------------------|
| 目前マイベージ 日外日期教室 コビスタ                                                  | ご希望のコース(楽器)をご選択下さい。                                                                                                    |
| 固定枠に変更                                                               |                                                                                                    |
| コースを扱る     デラム     選択 ~       スタジオを絞る     新宿     選択 ~                | ご希望のコース                                                                                                    |
| 講師を取る     選択 >       ご希望の時間     > ~ >       ご希望の曜日     月 火 水 木 金 土 日 | シオーンパルコーマーと目的できなことを設計コースを受加する場合には参加料<br>会1,500円が発生いたします。 ドヴォーカル系コース:探告語り・ヴォイスパーカッション・音楽<br>境正・話し方改善コースが受講できるコースです。                                  |
| Q この条件で検索                                                            | Q         0           Q         0                                                                                                    |
| <ul> <li>(页)</li> </ul>                                              | 木管楽器コース (12)       ソブラノサックス     アルトサックス     アナーサックス     パリトンサックス       フルート     シャスフルート     ビッコロ     クラリネット       ファゴット     オーホエ     リコーダー     オカリナ |
|                                                                      | 金管楽語コース (6)                                                                                                    |
|                                                                      | l >// 🙈 🐜                                                                                                    |

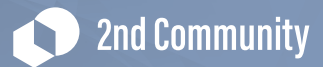

| 日本マイベージード | 586 <b>7</b> 0 2629 |      |
|-----------|---------------------|------|
|           | 固定枠に変更              |      |
| コースを絞る    | ۲ <del>۶</del> ۵ (۱ | 選択 🗸 |
| スタジオを絞る   | 新宿                  | 選択 ~ |
| 講師を絞る     | 0                   | 選択 ~ |
| ご希望の時間    | ~~~                 |      |
| ご希望の曜日    | 月火水木金土目             | 1    |
|           |                     |      |

ご希望のスタジオをご選択下さい。

|                                                      | 、タジオ                                                                                             |
|------------------------------------------------------|--------------------------------------------------------------------------------------------------|
| スタジオによって月会員の設定が異なり<br>設定したスタジオよりも料金が高いスタ<br>発生いたします。 | ます。<br>シオの予約をとる場合は、亜酸カ                                                                           |
| オンラインレッスンを希                                          | 望する                                                                                              |
| ♥ 現在地                                                | <b>リア Q 検索</b>                                                                                   |
| 関東(16)                                               |                                                                                                  |
|                                                      |                                                                                                  |
| 東京都(13)                                              |                                                                                                  |
| 東京都(13)<br>新宿<br>新宿町西口から徒歩7分                         | <ul> <li>銀座</li> <li>有楽町駅京換口から選歩5分</li> </ul>                                                    |
| 東京都(13)<br>新宿<br>新宿駅西口から徒歩7分<br>送谷<br>渋浜駅東口から徒歩10分   | <ul> <li>         ・         ・         ・</li></ul>                                                |
| 東京都(13) 新宿 新宿駅西口から徒歩7分                               | <ul> <li>銀座<br/>有来可款京換口から従歩5分</li> <li>池袋</li> <li>池袋</li> <li>ホス駅西口から徒歩3分</li> <li>立川</li></ul> |

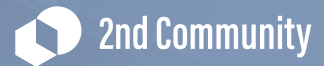

| 🕥 2nd Communi | hy o <sup>t</sup> ≊≆ ^ | R x215- ^ |
|---------------|------------------------|-----------|
| 日本マイベージ しい    | 5日来有意 ユビスタ             |           |
|               | 固定枠に変更                 |           |
| コースを絞る        | N 774                  | 選択 🗸      |
| スタジオを絞る       | 新宿                     | 選択 🗸      |
| 講師を絞る         |                        | 選択 ~      |
| ご希望の時間        | $\sim$                 | $\smile$  |
| ご希望の曜日        | 月火水木金                  | ± H       |
| (             | Q. この条件で検索             |           |

ご希望の講師をご選択下さい。

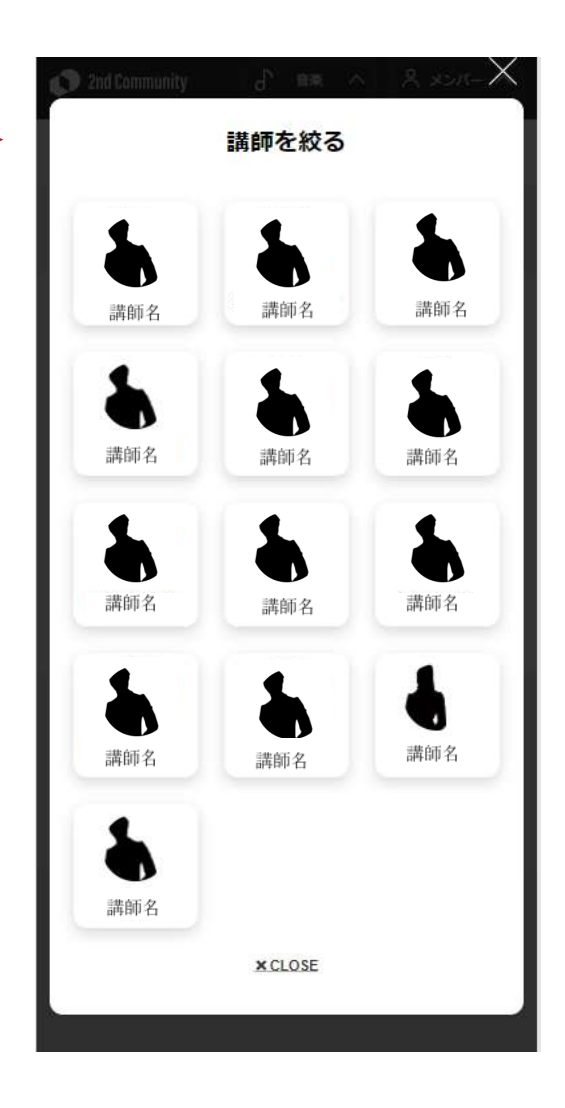

Tips

講師・時間・曜日は空欄でも検索可能です。空欄の場合、検索結果画面にはご条件に合う う講師の一覧が出てきます

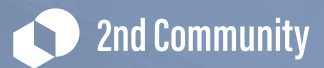

| (#? <i>44.~5</i> - 1) | SRODE | 2823 | 8  |   |   |      |
|-----------------------|-------|------|----|---|---|------|
|                       | 固治    | 定枠に  | 変更 | I |   |      |
| コースを絞る                | -     | K54  |    |   |   | 選択 ~ |
| スタジオを絞る               | 新宿    |      |    |   |   | 選択 🗸 |
| 講師を絞る                 |       |      |    |   |   | 選択 ~ |
| ご希望の時間                |       | ~~(  |    | ~ |   |      |
| ご希望の曜日                | Я     | 火水   | *  | * | t | B    |
|                       |       | 00   |    |   |   | e.   |

選び頂きましたら、【この条件で検索】 を押して下さい。

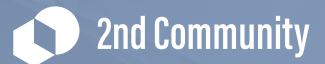

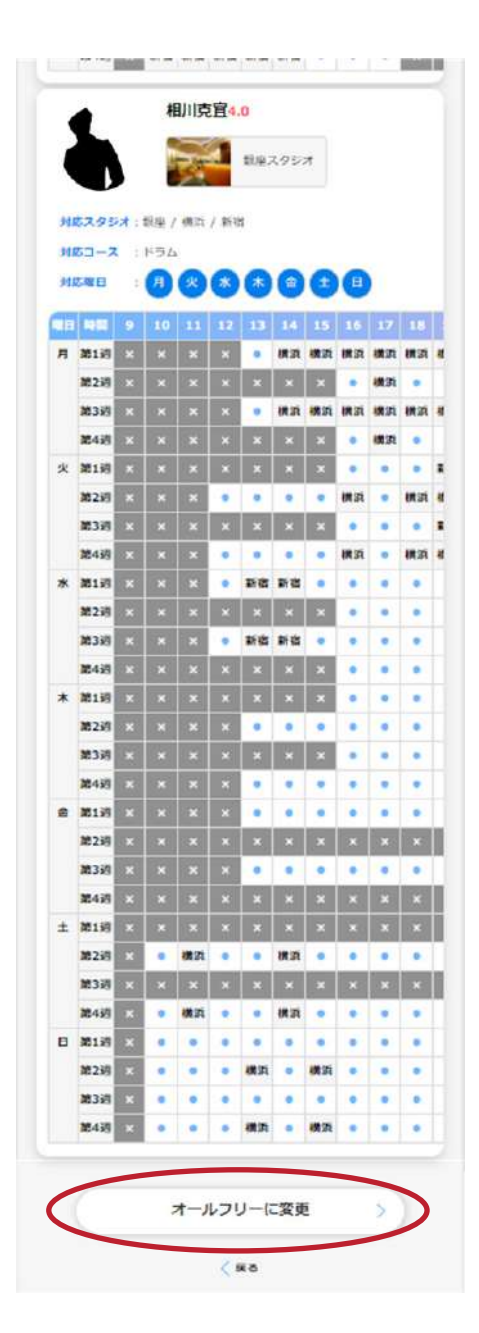

条件検索後、表示されたスケジュールご確認頂き 【オールフリーに変更】を押して下さい。

### Attention

こちらで表示された講師のスケジュールのうち、オールフリー可能な時間枠(•)の中で、他 会員様のレッスンが入っていないスケジュールを先着順でご予約いただく形となります。 この画面でスケジュールを必ずご確認ください。

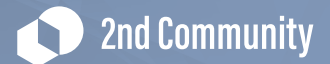

| 🔊 2nd Commu                                              | iity d'                                                                                                    | ** ^                                        | <u> - ж- х</u>                       |
|----------------------------------------------------------|----------------------------------------------------------------------------------------------------|---------------------------------------------|--------------------------------------|
| 音楽マイベージー                                                 | NSHAMY IL                                                                                                    | 519                                         |                                      |
|                                                          | ご希望の                                                                                                    | ロース                                         |                                      |
| ヴォーカル系コー<br>ります。ただ、4<br>円が発生いたしま<br>※ヴォーカル系コ<br>正・話し方改善コ | スを選択すると、<br>その他の楽器コース<br>す。<br>ース:弾き語り・<br>ースが受講できる                                                                                                    | 楽器系コースより<br>(を受講する場合)<br>ヴォイスパーカッ<br>コースです。 | 1,000円お安くな<br>こは差額料金1,500<br>ション・音痴感 |
| <b>0</b> -                                               | -ス覧                                                                                                    | ٩                                           | 検索                                   |
| 木管楽器コー                                                   | -ス (12)                                                                                                    |                                             |                                      |
| Transferrer St.                                          | J.                                                                                                    | h                                           | 1                                    |
| ソプラノサックス                                                 | アルトサックス                                                                                                    | テナーサックス                                     | パリトンサックス                             |
| Martin Street                                            | And the second second s | Jacob Barrier                               |                                      |
| フルート                                                     | ジャズフルート                                                                                                    | ピッコロ                                        | クラリネット                               |
|                                                          | 1                                                                                                    | 1                                           | 1                                    |
| ファゴット                                                    | オーボエ                                                                                                    | リコーダー                                       | オカリナ                                 |
| 金管楽器コー                                                   | -ス (6)                                                                                                    |                                             |                                      |
| >                                                        | 1                                                                                                    | A                                           | 4                                    |
|                                                          | $\odot$                                                                                                    | 決定                                          |                                      |

コース選択画面です。オールフリーでは、全ての楽 器コースをご自由にご受講いただけますが、

メインで受講されるコースをご選択いただきます。

コース選択後、【決定】を押して下さい。

# Attention

ヴォーカル系コースを選択すると、楽器系コースより1,000円お安くなります。 ただし、ヴォーカル系コースの会員様が、その他の楽器コースを受講する場合には、 差額料金1,500円が発生いたします。

(※ご予約の時にダイヤログでお知らせいたします)

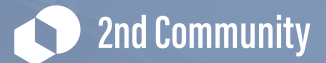

| 変マイベージ EVS再変改革 ユビ                                  |                     |             |  |  |  |
|----------------------------------------------------|---------------------|-------------|--|--|--|
| ご希望の                                               | スタジフ                | t           |  |  |  |
| 《タジオによって月会費の設定が異なり<br>設亡したスタジオよりも料金が高いスタ<br>いたします。 | ます。<br>ジオの予約を       | とる場合は、差額が発生 |  |  |  |
| オンラインレッスンを希                                        | 望する                 |             |  |  |  |
| Q 現在地 🔗 :                                          | EU7                 | Q 検索        |  |  |  |
|                                                    |                     |             |  |  |  |
| 現在地周辺のスタジオ(10)                                     |                     |             |  |  |  |
| WeArt代宫山                                           | 波谷                  |             |  |  |  |
| 代言山駅から徒歩5分                                         | 港谷駅                 | #口から徒歩10分   |  |  |  |
| ▼新宿<br>新密駅造口から徒歩7分                                 | 自由が丘<br>自由が丘駅から徒歩1分 |             |  |  |  |
| 銀座                                                 | 池袋                  |             |  |  |  |
| 有楽可配点檜口から徒歩5分                                      | its search          | 5日から徒歩3分    |  |  |  |
| 上野                                                 | 吉祥寺                 |             |  |  |  |
| 上野駅不忍口から徒歩3分                                       | 吉祥寺?                | 限北ロより徒歩3分   |  |  |  |
| 川崎<br>川崎駅中央東口から徒歩3分                                | 橫浜                  | 東口から徒歩3分    |  |  |  |
| <.                                                 | 2ð                  |             |  |  |  |
|                                                    |                     |             |  |  |  |
|                                                    |                     |             |  |  |  |

スタジオの選択画面です。オールフリーでは、全て のスタジオでご自由にご受講頂けますが、メインで 受講されるスタジオをご選択いただきます。 スタジオ選択後【決定】を押して下さい。

# Attention

スタジオによって月会費の設定が異なります。 設定したスタジオよりも料金が高いスタジオの予約をとる場合は差額が発生いたします。 (※ご予約の時にダイヤログでお知らせいたします)

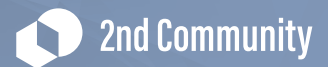

| 7     | クシュール創む選択    | <b>.</b> |
|-------|--------------|----------|
| 適用しない | a.           |          |
| 適用しない | .)           |          |
|       | 0:00~-22:00) |          |
|       | この内容で次に進む    | >        |
|       | < #8         |          |

スケジュール割の選択画面です。 選択後【この内容で次に進む】を押して下さい。

# Attention

平日割など割引プランをご選択された状態で、割引対象外のお日にち、お時間でのご予約 をされますと、差額が発生いたします。

(※ご予約の時にダイヤログでお知らせいたします)

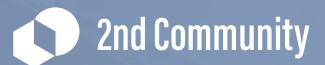

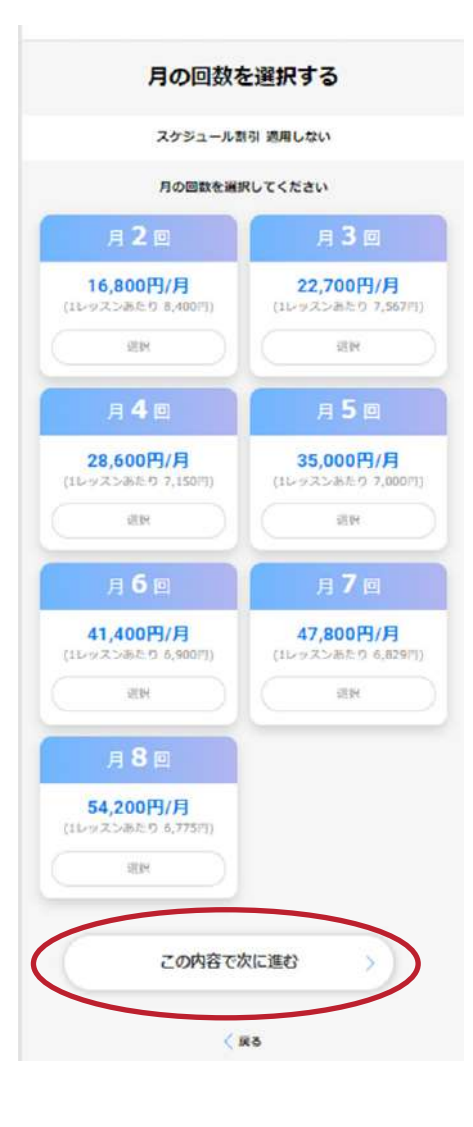

月の受講回数のご選択をお願い致します。 (1ヶ月のチケット付与枚数となります) 選択後【この内容で次に進む】を押して下さい。

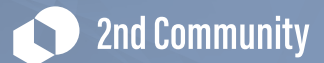

| *     | ルフリーへ変更したい月を潮訳してくだ | さい |
|-------|--------------------|----|
| 2020年 | 12月から              |    |
| 2020年 | 12月から              |    |
| 2021年 | 1月から               |    |
| 2021年 | 2月から               |    |
|       | この内容で次に進む          | >  |
|       |                    |    |

変更月ご選択をお願い致します。

デフォルトでは最短での適用可能月が出現しており ますがご希望にあわせて、適用開始月を最大2ヶ月 先まで遅らせることが可能です。

選択後【この内容で次に進む】を押して下さい。

| 34                                        | 更内容の確認                                           | 2                  |
|-------------------------------------------|--------------------------------------------------|--------------------|
| スケシュール第型: オール<br>月の回数 : 月2回<br>変更月 : 2020 | レフリー<br>年12月から                                   |                    |
| 明在の月会育<br>変更後の月会育                         |                                                  | 15,300F<br>16,800m |
|                                           | CHRAN                                            |                    |
| л                                         | 基本月会長                                            | 型活躍とし日             |
| 2020年12月分                                 | 16,800F3                                         | 11/27(@)           |
| 2021年01月分                                 | 16,800FI                                         | 12/27(日)           |
| 2021年02月分                                 | 16,800PI                                         | 1/27(木)            |
| ■ 日の得力交易が口論                               | 教育論実に目に合わな                                       | は「現合、翌月に奇解が        |
| 総務庁れます。                                   |                                                  |                    |
| näansi.                                   | コース変更手動料                                         |                    |
| RHanit.                                   |                                                  | -                  |
| NHARIT.                                   | ⊐                                                | A                  |
| 11877117.<br>11877117.                    |                                                  | Ħ                  |
| BBanit.                                   |                                                  | ₽                  |
| EBanar.                                   | コースをますの日<br>2000日                                | ₩<br>548           |
| allanav.                                  | □-ス案王子前<br>(************************************ | 円<br>(1)           |

#### 14 - 14

ご料金等を確認頂き、

【この内容で変更する】を押して下さい。

# Tips

変更内容がセカンドコミュニティ上で表示されるには数日お時間がかかる場合が ございます。

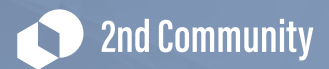

# 15.クラス変更:3 グループレッスンへの変更する方法

オールフリープラン・固定制の方に向けて、グループレッスンへの変更方法についてご 案内いたします。

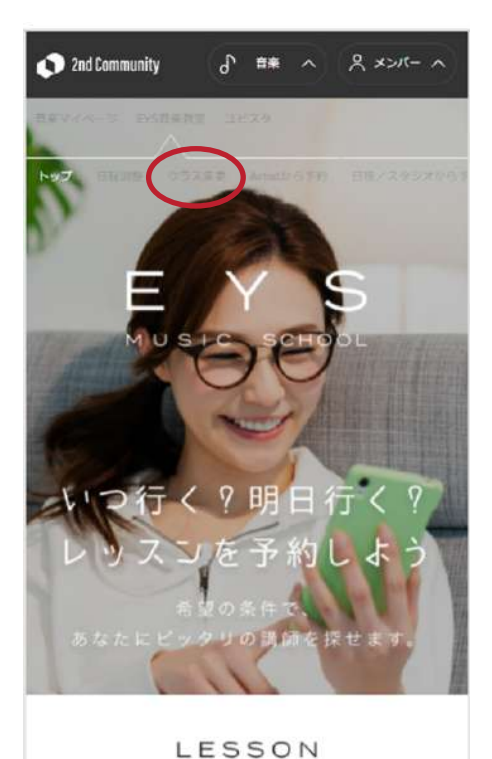

### 15-1

EYS音楽教室トップページより、クラス変更のタブ にアクセス下さい。

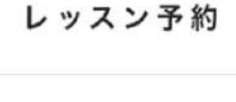

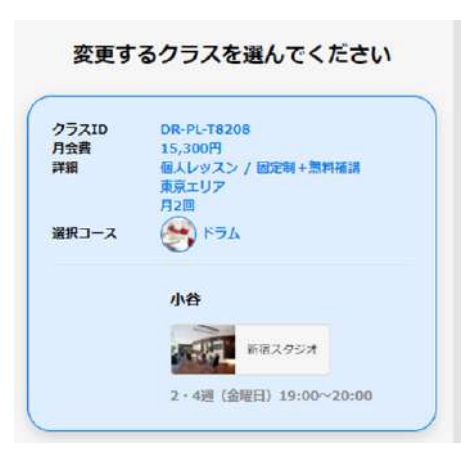

#### 15-2

現在受講中のクラスが表示されますので、変更希望 のクラスをご選択下さい。

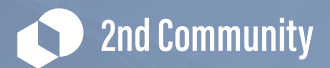

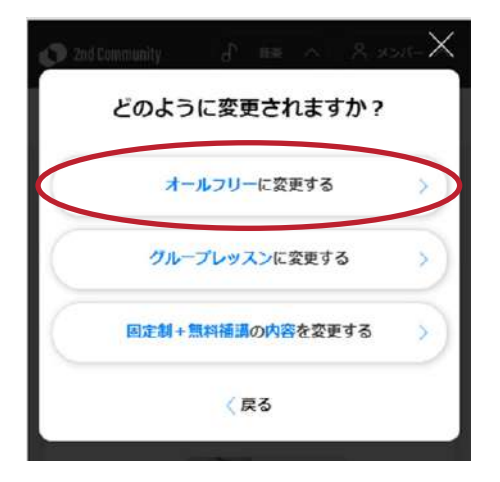

【グループレッスンに変更する】をご選択下さい。

| 15-4                                                                                                    |
|----------------------------------------------------------------------------------------------------|
| ご希望のコース(楽器)をご選択下さい。                                                                                                    |
| ご希望のコース                                                                                                    |
| ワイーカルをコースを展開すると、本毎をコースより1,000円が安全したします。         ワイーカルをコース: 知春油り・ヴィイスバーカッション・前面 注: こしが改善コースグ受講できるコースです。         ワース・加       Q は本         クロース (12)       Q は本         ソプラノサックス アルトサックス アナーサックス パリトンサックス         フレート SFXスフルート Eysコロ クラリネット         フレート SFXスフルート Eysコロ クラリネット         フレート SFXスフルート Eysコロ クラリネット         フレート SFXスフルート Eysコロ クラリネット         フトート SFXスフルート Eysコロ クラリネット         フトート SFXスフルート Eysコロ クラリネット         フトート SFXスフルート Eysコロ クラリネット         フトート SFXスクルート Eysコロ クラリネット         アメニット メーチエ リコーター オロリナ         金箔楽器コース (6) |
|                                                                                                    |

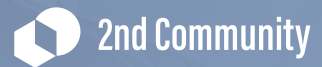

| 熱マイパージ               | EYS豐富        | 新教室          |            |              |            |      |     |   |
|----------------------|--------------|--------------|------------|--------------|------------|------|-----|---|
|                      |              | グJ           | L-:        | プ            |            |      |     |   |
| i<br>合い <sup>3</sup> | 事前にご<br>そうな講 | (希望(<br>(師が( | のスク<br>いるカ | ·ジュ·<br>·確認· | ールに<br>くださ | 5610 |     |   |
| コースを絞る               |              | <b>۲</b> ٦.  | 4          |              |            |      | 選択  |   |
| スタジオを絞る              | 新宿           |              |            |              |            | (    | 選択、 | ) |
| 師を絞る                 |              |              |            |              |            |      | 選択、 | ) |
| 「希望の時間               |              | ×            | ~(         |              | ×          |      |     |   |
| 希望の曜日                | F            | ×            | *          | *            | 金          | ±    | F   |   |
|                      | ٩            | ະດ           | 条件         | で検え          | •          | )    |     |   |
|                      |              |              |            |              |            |      |     |   |

ご希望のスタジオをご選択下さい。

| こ希望のノ                                                                                           | マタジオ                                                                                                    |
|-------------------------------------------------------------------------------------------------|----------------------------------------------------------------------------------------------------|
| スタジオによって月会貞の燈定が異なり<br>設定したスタジオよりも料金が高いスら<br>単生いたします。                                            | ます。<br>ッジオの予約をとる場合は、差額が                                                                                                    |
| オンラインレッスンを希                                                                                     | 望する                                                                                                    |
| 오 現在地                                                                                           | <b>リア Q 検索</b>                                                                                                    |
| 関章(16)                                                                                          |                                                                                                    |
|                                                                                                 |                                                                                                    |
| 東京都(13)                                                                                         |                                                                                                    |
| 東京都(13)<br>新宿                                                                                   | ◎ 銀座                                                                                                    |
| <b>東京都(13)</b><br>新宿<br>新宿駅西口から彼歩7分                                                             | <ul> <li>銀座<br/>有条町駅京禎口から渡歩599</li> </ul>                                                                                                    |
| 東京都(13)<br>新宿<br>新宿駅西口から被歩7分<br>法谷                                                              | <ul> <li>銀座<br/>日来町駅京協口から使歩5分</li> <li>池袋</li> </ul>                                                                                                    |
| 東京都(13)           新宿           新宿駅西口から被歩7分           送谷           消益都東口から被歩10分                  | <ul> <li>         ・ 銀座<br/>有米町駅京端口から使歩53)         ・</li> <li>         ・</li> <li>         ・</li></ul> |
| 東京都(13)           新宿           新宿駅西口から被歩7分           送谷           消益駅東口から破歩10分           吉祥寺    | <ul> <li>         ・ 銀座</li></ul>                                                                                                    |
| 東京都(13)           新宿<br>新田駅西口から徒歩7分           送谷<br>近谷都家車口から徒歩10分           吉祥寺<br>古祥寺駅北口より徒歩3分 | 設定<br>有条可款示項ロから逆歩550           池袋<br>池袋家西口から徒歩355           立川<br>立川駅南口から徒歩455                                                                                                    |

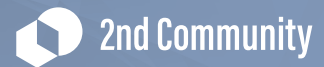

| 🔊 2nd Communit       | y<br>EYS≣∦   | ۍ<br>غرون        | 音           | <b>e</b><br>E73 | <u>-</u>                 | 8>   | -)\ | ^ |
|----------------------|--------------|------------------|-------------|-----------------|--------------------------|------|-----|---|
|                      |              | グ <mark>リ</mark> | <b>∟</b> –: | プ               |                          |      |     |   |
| I<br>合い <sup>3</sup> | 事前にご<br>そうな講 | 希望の<br>師が(       | のスク<br>いるか  | ジュ              | ー <mark>ルは</mark><br>くださ | 5610 |     |   |
| コースを絞る               | 8            | <b>۲</b> ٩,      | 4           |                 |                          |      | 選択  | ~ |
| スタジオを絞る              | 新宿           |                  |             |                 |                          |      | 選択  | ~ |
| 講師を絞る                |              |                  |             |                 |                          | (    | 選択  |   |
| ご希望の時間               |              | ×                | ~           |                 | V                        |      |     |   |
| ご希望の曜日               | A            | ×                | *           | *               | <b>a</b>                 | ±    | F   |   |
|                      | ٩            | ະດ               | 条件:         | で検済             | R                        | )    |     |   |
|                      |              | <                | 戻る          |                 |                          |      |     |   |
|                      |              |                  |             |                 |                          |      |     |   |

ご希望の講師をご選択下さい。

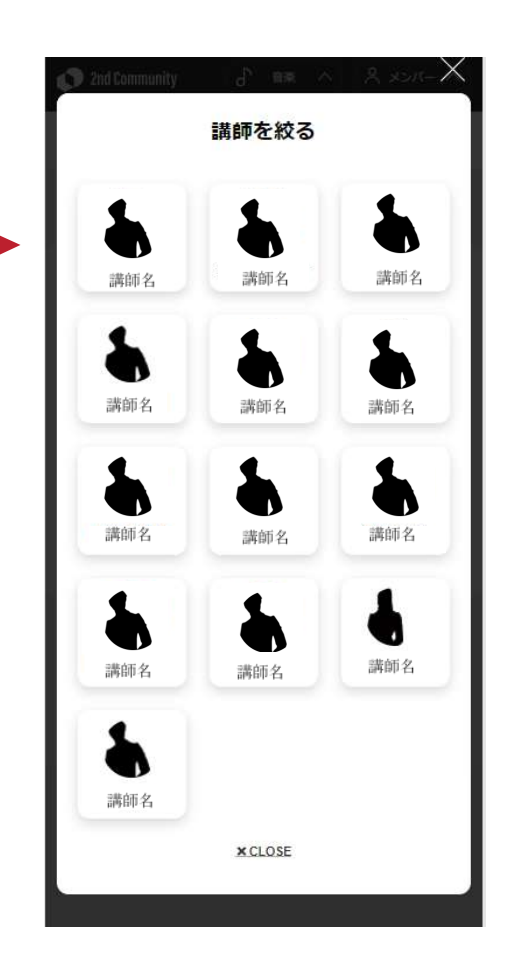

# Tips

講師・時間・曜日は空欄でも検索可能です。空欄の場合、検索結果画面にはご条 件に合う講師の一覧が出てきます。

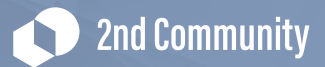

|                      |              | グノ    | l−: | プ            |            |                  |      |
|----------------------|--------------|-------|-----|--------------|------------|------------------|------|
| 1<br>合い <sup>2</sup> | 事前にご<br>そうな講 | 希望。師が | のスク | ·ジュ·<br>·確認· | ールに<br>くださ | :<br>:<br>: (1., |      |
| コースを絞る               | ۲            | ドラ    | Ь   |              |            |                  | 選択 ~ |
| スタジオを絞る              | 新宿           |       |     |              |            |                  | 選択~  |
| 講師を絞る                |              |       |     |              |            |                  | 選択~  |
| ご希望の時間               |              | Y     | ~   |              | ~          |                  |      |
| ご希望の曜日               | Я            | ×     | *   | *            | \$         | ±                | B    |
|                      | ٩            | ະດ    | 条件  | で検済          |            |                  | )    |
|                      |              | 1     | 戻る  |              |            |                  |      |

選び頂きましたら、「この条件で検索」 を押して下さい。

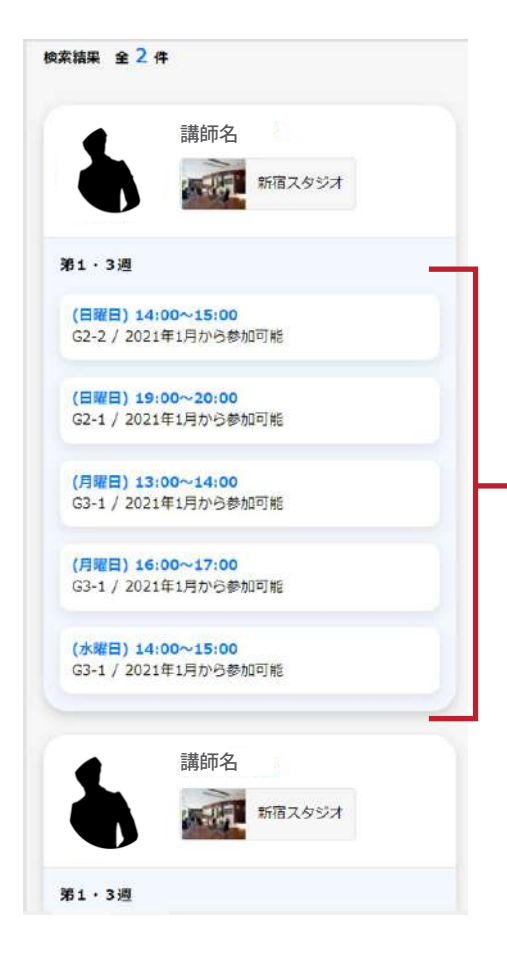

15-8

ご希望のグループレッスンのお時間枠を選んでいた だきます。

(お時間枠を押すと自動的に次画面に進みます。)

こちらに表示の週でのご受講となります。 ご希望のレッスン曜日、時間をご選択ください。

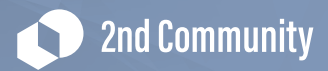

| 2nd Community                 | s              | 音楽           | ^      | A メンバー ^ |
|-------------------------------|----------------|--------------|--------|----------|
| 音楽マイページ EYS音)                 | 高敬差            | 18           | 29     |          |
| 参加月を                          | ·選択            | iLτ          | くだ     | さい       |
| 日時 :1・3週 (月)<br>スタジオ : 新宿スタジス | 曜日)1<br>オ / G3 | .3:00~<br>-1 | -14:00 | u.       |
| Øm)                           | 16.89          | lL₹<1        | 19200  |          |
| 2021                          | /01/1          | 6#59         | 加可量    |          |
| 2021年1月かう                     |                |              | _      | ~        |
| 2021年1月から                     |                |              |        |          |
| 2021年2月から                     |                |              |        |          |
| 2021年3月から                     |                |              |        |          |
|                               |                |              | -      |          |
|                               | <1             | 戻る           |        |          |

開始月を選んで下さい。

デフォルトでは最短での適用可能月が出現しておりますがご希望にあわせて、適用開始 月を最大2ヶ月先まで遅らせることが可能です。

ご選択後【オリエンテーションレッスンの選択】を押して下さい。

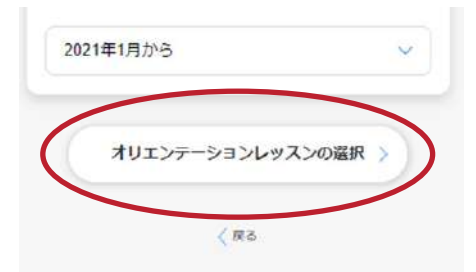

オリエンテーションレッスンの希望日を選び【料金の確認】を押して下さい。

## Tips

<オリエンテーションレッスンとは> そのコースの楽器に初めて触る会員様用のレッスンです。グループレッスンをご受講頂 く前に事前に組み立て方やチューニング方法などをレクチャーさせて頂きます。

### **Attention**

楽器の組み立て方などが分からない会員様は、オリエンテーションレッスンを必ずご受 講下さい。

## Tips

オリエンテーションレッスンが不要な方は【この条件で検索】ボタンを押さずに【料金 の確認ボタンを】押して下さい。

2nd Community

| Ond Community     d     合     音楽     へ     ペメンバー     ヘ                                                             |                              |
|----------------------------------------------------------------------------------------------------|------------------------------|
| 音楽マイパージ EVS音楽教室 ユビスタ                                                                                               |                              |
| オリエンテーションレッスンの選択                                                                                                   |                              |
| グループレッスン開始前にオリエンテーションレッスンを<br>希望する場合は、受講したい日程を選択してください。<br>不要の場合は選択せずに料金の確認へ進んでください。<br>※オリエンテーションレッスンは別途費用が発生します。 |                              |
| ב-ב 🕢 א-ב                                                                                                    |                              |
| スタジオ 新宿スタジオ                                                                                                    |                              |
| 講師 前山 宏和                                                                                                    |                              |
| 日糧を絞る                                                                                                    |                              |
| 2020年11月21日 🗊 ~ 2021年1月3日 🗃                                                                                        |                              |
| 時間を絞る                                                                                                    |                              |
|                                                                                                    | 2020年11月24日(火曜日) 18:00~18:30 |
| Q、この条件で検索                                                                                                    |                              |
|                                                                                                    | 2020年11月28日(土曜日) 13:00~13:30 |
|                                                                                                    | 2020年11月28日(土曜日) 18:00~18:30 |
| 料金の庫認                                                                                                    | 2020年11月28日(土曜日) 19:00~19:30 |
|                                                                                                    | 2020年11月28日(土曜日) 20:00~20:30 |
|                                                                                                    | 2020年12月2日(水曜日) 17:00~17:30  |
|                                                                                                    | 2020年12月3日(木曜日) 13:00~13:30  |
|                                                                                                    | 2020年12月3日(木曜日) 14:00~14:30  |
|                                                                                                    | 2020年12月3日(木曜日) 16:00~16:30  |
|                                                                                                    | 2020年12月3日(木曜日) 17:00~17:30  |
|                                                                                                    | 2020年12月3日(木曜日) 21:00~21:30  |
|                                                                                                    |                              |
|                                                                                                    | 2020年12月6日(日際日) 16:00~16:30  |

2020年12月6日(日曜日) 20:00~20:30

**2nd Community** 

| 月                                          | 基本月会費                          | 固定<br>レッスン数         | オールフリー<br>チケット |
|--------------------------------------------|--------------------------------|---------------------|----------------|
| 2021年1月分                                   | 12,500円                        | 20                  | 17枚            |
| 2021年2月分                                   | 12,500円                        | 20                  | 14枚            |
| 2021年3月分                                   | 12,500円                        | 20                  | 14枚            |
| ※ 固定枠の開<br>リーチケッ                           | 始可能日によ<br>トの枚数が異け              | って、月会費万<br>よります     | ミびオールフ         |
| <ul> <li>※ 月会費の変</li> <li>合、翌月に</li> </ul> | 更が、口座振<br>差額が繰越され              | 替請求に間にる<br>nます。     | わない場           |
| 日時: 2020年1                                 | オリエン5<br>2月3日 (木曜              | テーション<br>(日) 13:00~ | 13:30          |
|                                            | オリエンテー                         | ーション料金              |                |
| Л                                          |                                | 基本月会費               |                |
| 2021年1月分                                   |                                | 6,250円              |                |
| ※ 月会費の変合、翌月に)                              | 更が、口座振<br>差額が繰越され              | 替請求に聞にき<br>れます。     | わない場           |
|                                            | ⊐-23                           | 更手数时                |                |
|                                            | キャンペーン9<br>1 <del>,08</del> 0円 | ■ » <b>0</b> ฅ      | 1              |
|                                            | ② 稀                            | 定する                 |                |

15-11

ご料金等を確認頂き、 【確定する】を押して下さい。

# Tips

変更内容がセカンドコミュニティ上で表示されるには数日お時間がかかる場合がござい ます。

2nd Community

and more...

その他、ここで紹介した変更以外にも、 【内容を変更する】から、

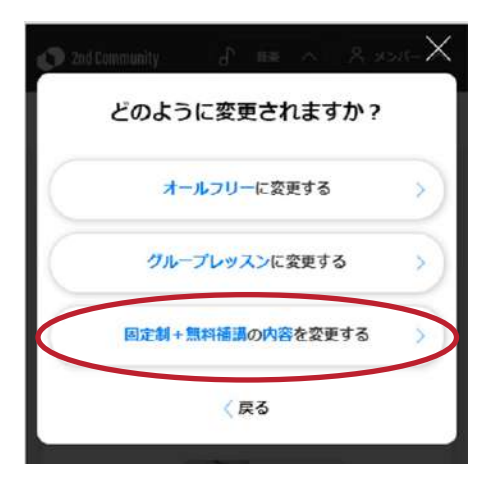

- 固定クラスの講師や日時変更
- オールフリーの回数変更

また、ここでご紹介した方法で、

- 楽器コース⇔ヴォーカル系コースの変更
- スタジオ変更

なども可能です。

# Tips

その他操作方法など、詳しくは会員サポート(0120-963-157)までお問い合わせ下さい。

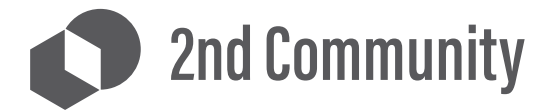

#### 2nd Community 株式会社

EYS音楽教室事務局 〒150-0033 東京都渋谷区猿楽町11-6 サンローゼ代官山202 TEL: 0120-963-157 (10:00~22:00) retention@2nd-community.com